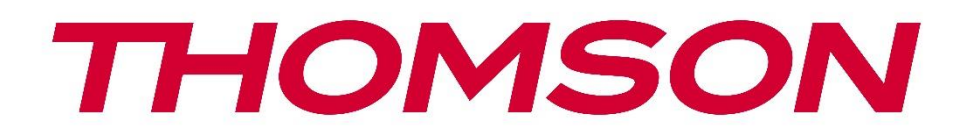

# Google TV

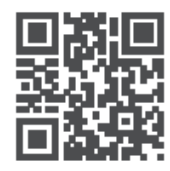

tv.mythomson.com

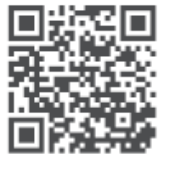

tv.mythomson.com/ en/Support/FAQs/

# PG35B Akıllı Projektör Kullanım Kılavuzu

# İçindekiler

| İçindekiler                                     | 2  |
|-------------------------------------------------|----|
| 1. Önemli ürün bilgileri                        | 5  |
| 1.1 Uygulamalar ve performans                   | 6  |
| 1.2 Veri Koruma                                 | 6  |
| 2. Giriş                                        | 6  |
| 3. Projektör                                    | 7  |
| 3.1 Donanım Yapısı                              | 7  |
| 3.2 Aksesuar Listesi                            | 8  |
| 3.3 Kurulum                                     | 9  |
| 3.4 Güç Açık                                    | 10 |
| 3.5 Akü Koruması                                | 10 |
| 4. Uzaktan kumanda                              | 11 |
| 5. İlk Kurulum                                  | 12 |
| 5.1 Uzaktan kumandanızı eşleştirme              | 12 |
| 5.2 Dilinizi seçin                              | 12 |
| 5.3 Ülkenizi veya bölgenizi seçin               | 12 |
| 5.4 Google TV kurulumu                          | 13 |
| 5.4.1 Google Home Uygulaması ile Kurulum        | 13 |
| 5.4.2 Bunun yerine TV'de kurun                  | 14 |
| 5.5 Wi-Fi ağınızı seçin                         | 14 |
| 5.6 Google Hesabınıza Giriş Yapın               | 14 |
| 5.7 Hizmet Şartları ve Gizlilik Politikası      | 15 |
| 5.8 Google Hizmetleri                           | 16 |
| 5.9 Tüm Google TV uygulamalarınızda arama yapın | 16 |
| 5.10 Bu TV'de Sesli Eşleştirmeyi Etkinleştirme  | 17 |
| 5.11 Kişisel sonuçlar alın                      |    |
| 5.12 Bir Google evi seçin                       |    |
| 5.13 Hizmetlerinizi seçin                       |    |
| 5.14 Google TV'nizi kurma                       | 19 |
| 6. Ana Ekran                                    | 19 |

|    | 6.1 Ev                            | 19 |
|----|-----------------------------------|----|
|    | 6.2 Google Hesabı                 | 21 |
|    | 6.3 Uygulamalar                   | 22 |
|    | 6.4 Kütüphane                     | 23 |
|    | 6.5 Google TV arama alanı         | 23 |
|    | 6.6 Bildirim                      | 24 |
| 7. | Ayarlar                           | 24 |
|    | 7.1 Girişler                      | 25 |
|    | 7.2 Projektör                     | 26 |
|    | 7.2.1 Odaklanma                   | 26 |
|    | 7.2.2 Görüntü Düzeltme            | 27 |
|    | 7.2.3 Bluetooth Hoparlör Modu     | 28 |
|    | 7.2.4 Gelişmiş Ayarlar            | 29 |
|    | 7.2.5 Pil                         | 29 |
| 7  | .3 Ekran ve ses                   | 30 |
|    | 7.3.1 Görüntü                     | 30 |
|    | 7.3.2 Ses                         | 31 |
|    | 7.3.3 Ses çıkışı                  | 32 |
| 7  | .4 Ağ ve İnternet                 | 32 |
|    | 7.4.1 Wi-Fi Açık/Kapalı           | 33 |
|    | 7.4.2 Kullanılabilir ağları seçin | 33 |
|    | 7.4.3 Diğer seçenekler            | 33 |
|    | 7.4.4 Ethernet                    | 33 |
|    | 7.4.5 Diğerleri                   | 33 |
| 7  | .5 Hesaplar ve oturum açma        | 33 |
| 7  | .6 Gizlilik                       | 34 |
| 7  | .6 Uygulamalar                    | 35 |
| 7  | .7 Sistem                         | 36 |
|    | 7.7.1 Hakkında                    | 36 |
|    | 7.7.2 Tarih ve saat               | 37 |
|    | 7.7.3 Dil                         | 38 |
|    | 7.7.4 Klavye                      | 38 |
|    | 7.7.5 Depolama                    | 38 |

|     | 7.7.6 Ortam modu              |    |
|-----|-------------------------------|----|
|     | 7.7.7 Güç ve enerji           | 40 |
|     | 7.7.8 Yayınlama               | 41 |
|     | 7.7.9 Google                  | 42 |
|     | 7.7.10 Sistem sesleri         | 42 |
|     | 7.7.11 Yeniden Başlat         | 42 |
| 7   | 7.8 Erişilebilirlik           | 42 |
| 7   | 7.9 Kumandalar ve aksesuarlar | 43 |
| 8.  | Multimedya Oynatma (MMP)      | 44 |
| 9.  | Sorun Giderme                 | 45 |
| 10. | Avrupa Ajansı Bilgileri       | 46 |
| 1   | 10.1 Lisanslar                | 46 |

# 1. Önemli ürün bilgileri

#### Lütfen cihazı çalıştırmadan önce talimatları okuyun ve daha sonra kullanmak üzere saklayın.

Bu sembolü taşıyan ekipman Sınıf II veya çift yalıtımlı bir elektrikli cihazdır. Elektrik toprağına güvenlik bağlantısı gerektirmeyecek şekilde tasarlanmıştır.

#### AKÜ UYARISI

Bu ürün dahili bir lityum pil içerir. Yalnızca birlikte verilen güç adaptörünü kullanın. Sızıntı, yangın veya patlamaları önlemek için dikkatli kullanın. Yaralanma veya hasarı önlemek için uygun pil imha ve şarj yönergelerini izleyin.

#### Pillere ve Şarj Edilebilir Pillere (Akümülatörler) İlişkin Uyarı

Piller ve şarj edilebilir piller (akümülatörler) sınırlı bir kullanım ömrüne sahip sarf malzemeleridir. Performansları, şarj döngüleri de dahil olmak üzere yaşlanma ve kullanım nedeniyle doğal olarak zaman içinde azalır. Bu normal aşınma ve yıpranma, yasal garanti hakları anlamında bir kusur teşkil etmez. Yasal garanti talepleri, satın alındıktan hemen sonra performansın önemli ölçüde azalması gibi üretim veya malzeme kusurları durumunda geçerli olmaya devam eder.

Düzenli kullanım nedeniyle pil kapasitesinin ve çalışma süresinin kademeli olarak azalmasının bir kusur teşkil etmediğini ve bu nedenle yasal garanti kapsamında olmadığını lütfen unutmayın.

#### Depolama

Cihazınız gönderilmeden önce dikkatlice kontrol edilmiş ve paketlenmiştir. Ambalajı açarken, tüm parçaların dahil olduğundan emin olun ve ambalajı çocuklardan uzak tutun. Onarım veya garanti durumunda cihazınızı mükemmel şekilde korumak için garanti süresi boyunca kartonu saklamanızı öneririz.

#### WEEE Direktifi

Bu işaret, bu ürünün AB genelinde diğer evsel atıklarla birlikte atılmaması gerektiğini gösterir. Malzeme kaynaklarının sürdürülebilir şekilde yeniden kullanımını teşvik etmek için lütfen sorumlu bir şekilde geri dönüştürün. Kullanılmış cihazınızı iade etmek için lütfen iade ve toplama sistemlerini kullanın veya ürünün satın alındığı perakendeciyle iletişime geçin.

#### Basitleştirilmiş AB Uygunluk Beyanı

Bu vesileyle StreamView, radyo ekipmanı tipi ürün cihazı Smart Projector'un 2014/53/EU Direktifine uygun olduğunu beyan eder. AB uygunluk beyanının tam metni aşağıdaki internet adresinde mevcuttur: **tv.mythomson.com/support** 

Yalnızca iç mekan kullanımı için tasarlanmıştır.

#### Uygulamalar ve Performans

İndirme hızı İnternet bağlantınıza bağlıdır. Bazı uygulamalar ülkenizde veya bölgenizde kullanılamayabilir. Netflix belirli ülkelerde kullanılabilir. Yayın üyeliği gereklidir. Daha fazla bilgi için www.nextflix.com. Google Asistan için dillerin kullanılabilirliği, Google Sesli Arama desteğine bağlıdır.

#### Veri Koruma

Uygulama sağlayıcıları ve hizmet sağlayıcıları, bu cihaz, sistem ve uygulama yazılımı ve çevre birimleri hakkındaki teknik bilgiler dahil ancak bunlarla sınırlı olmamak üzere teknik verileri ve ilgili bilgileri toplayabilir ve kullanabilir. Bu tür bilgileri ürünleri geliştirmek veya sizi kişisel olarak tanımlamayan hizmetler veya teknolojiler sağlamak için kullanabilirler. Ayrıca, cihazda halihazırda sağlanan veya ürünü satın aldıktan sonra sizin tarafınızdan yüklenen bazı üçüncü taraf hizmetleri, kişisel verilerinizle birlikte bir kayıt talep edebilir. Bazı hizmetler, ek uyarılar sağlamadan kişisel verileri toplayabilir. StreamView, üçüncü taraf hizmetler tarafından olası bir veri koruma ihlalinden sorumlu tutulamaz.

#### Destek

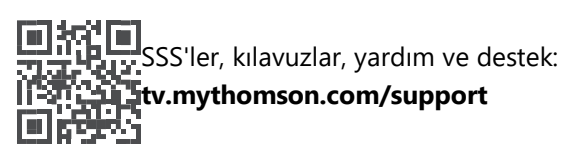

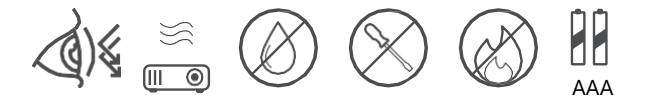

## 1.1 Uygulamalar ve performans

İndirme hızı internet bağlantınıza bağlıdır. Bazı uygulamalar ülkenizde veya bölgenizde kullanılamayabilir. Yayın üyeliği gerekebilir. Netflix belirli ülkelerde kullanılabilir. Daha fazla bilgi için www.netflix.com. Google Asistan için ses kullanılabilirliği, Google sesli arama desteğine bağlıdır.

## 1.2 Veri Koruma

Uygulama ve hizmet sağlayıcılar, bu cihaz, sistem ve uygulama yazılımı ve çevre birimleri hakkındaki teknik bilgiler dahil ancak bunlarla sınırlı olmamak üzere teknik verileri ve ilgili bilgileri toplayabilir ve kullanabilir. Bu tür bilgileri ürünleri iyileştirmek veya sizi kişisel olarak tanımlamayan hizmetler veya teknolojiler sağlamak için kullanabilirler. Buna ek olarak, cihazda zaten bulunan veya ürünü satın aldıktan sonra sizin tarafınızdan yüklenen bazı üçüncü taraf hizmetleri kişisel verilerinizle kayıt yaptırmanızı gerektirebilir. Bazı hizmetler ayrıca ek uyarılar olmadan kişisel verileri toplayabilir. StreamView, üçüncü taraf hizmetler tarafından olası bir veri koruma ihlalinden sorumlu tutulamaz.

# 2. Giriş

PG35B projektördeki Google TV<sup>™</sup> ile sevdiğiniz tüm eğlencenin tadını çıkarabilirsiniz - Google'ın biraz yardımıyla. Google TV, tüm aboneliklerinizdeki filmleri, dizileri ve daha fazlasını tek bir yere getirir. İlhama mı ihtiyacınız var? Seçilmiş öneriler alın ve 10.000'den fazla uygulamadaki programları bulmak için Google'ın güçlü aramasını kullanın. Ayrıca programları bulmak, müzik çalmak, akıllı ev cihazlarını kontrol etmek ve çok daha fazlası için sesinizi kullanabilirsiniz. Kişiselleştirilmiş izleme listeleri ve profillerle, deneyim herkes için özelleştirilmiştir.

## 3. Projektör

## 3.1 Donanım Yapısı

#### Üstten görünüm

Soldan görünüm

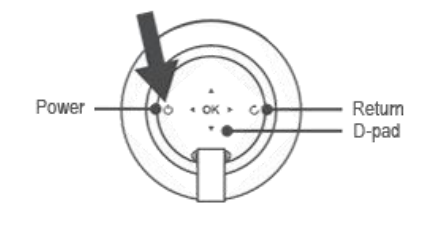

Alttan görünüm

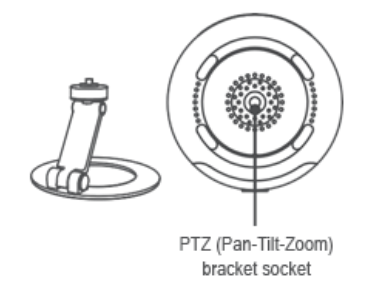

#### Sağdan görünüm

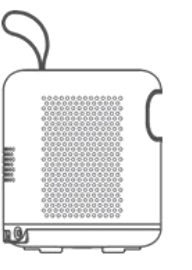

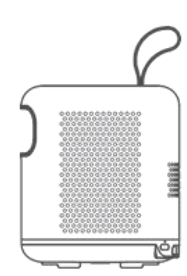

#### Önden görünüm

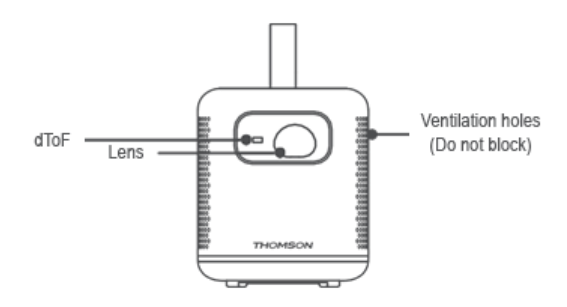

#### Arkadan görünüm

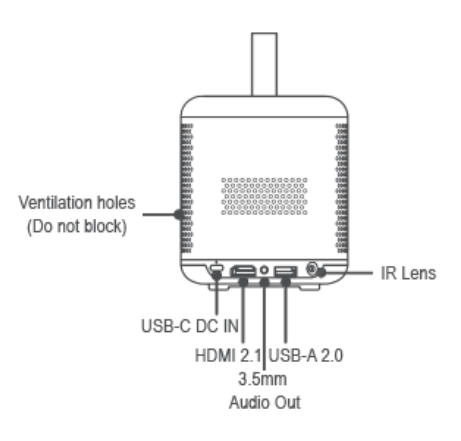

## 3.2 Aksesuar Listesi

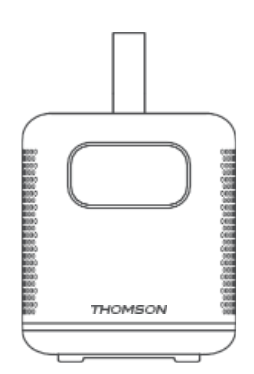

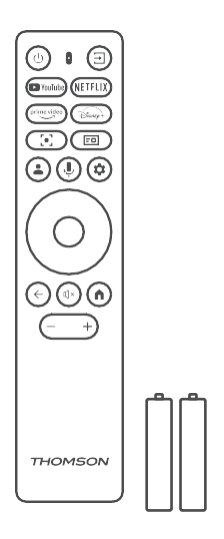

Projektör x1

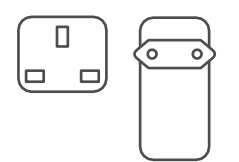

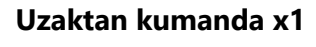

AAA pil x2

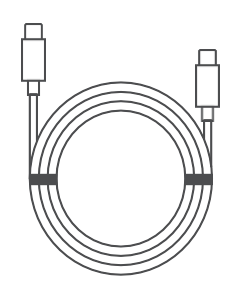

THOMSON

USB-C DC GİRİŞ Kablosu x1 Güç Adaptörü x1 Adaptör x1

Fiş x1

Kullanım Kılavuzu x1

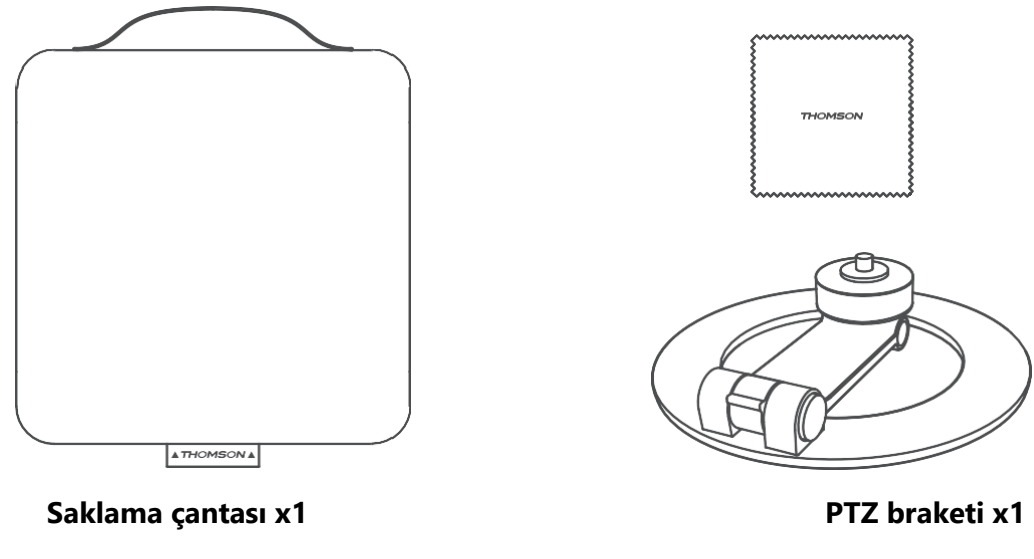

Temizlik bezi x1

#### 3.3 Kurulum

Thomson PG35B projektör ile en iyi deneyimi elde etmek için konum aşağıdaki gibi olmalıdır:

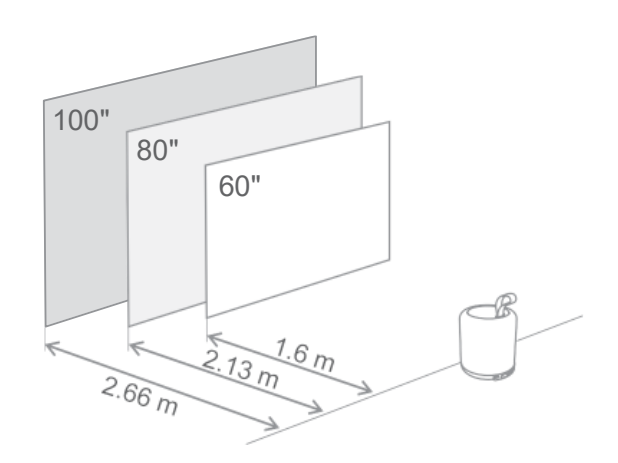

| Resim Boyutu                     | 60 inç      | 80 inç       | 100 inç      |
|----------------------------------|-------------|--------------|--------------|
| Ekran<br>(Uzunluk *<br>Genişlik) | 133 * 75 cm | 177 * 100 cm | 221 * 124 cm |
| Projeksiyon<br>Mesafesi          | 26 cm       | 33cm         | 40 cm        |

Önerilen en iyi projeksiyon boyutu 80 inçtir.

## 3.4 Güç Açık

- 1. Projektörü elektrik prizine bağlayın.
- 2. Projektörü açmak için projektör veya uzaktan kumanda üzerindeki güç düğmesine basın.

Not: Thomson PG35B, size 2 saate kadar pil ömrü sağlayan **3100mAh** bataryaya sahiptir.

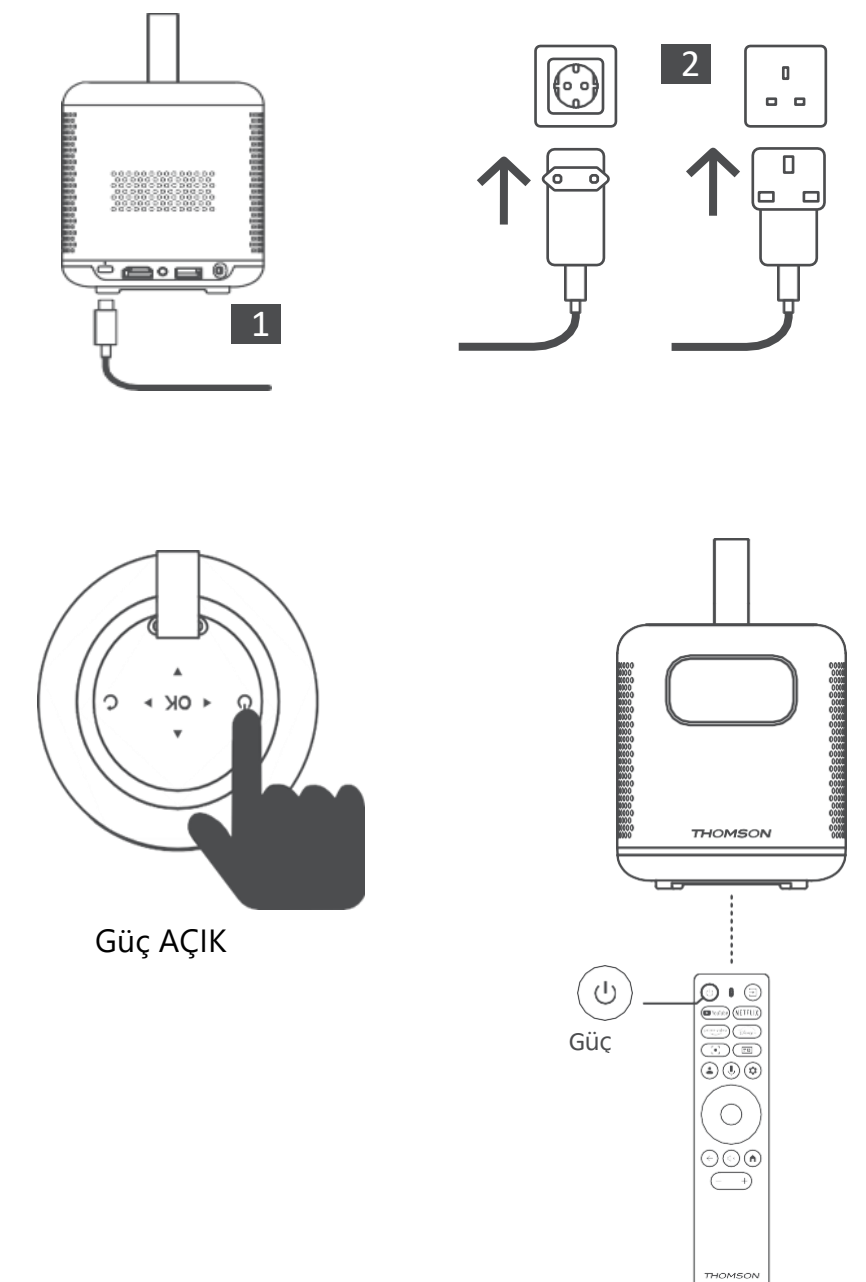

#### 3.5 Akü Koruması

Şarj göstergesi kırmızı ve yeşil arasında değişiyorsa ve/veya UI arayüzünde pil durumu anormal olarak görünüyorsa, bu tipik olarak pilin şarj korumasının etkinleştirildiğini gösterir. Sıcaklıklar güvenlik eşiğini aştığında, şarj işlemi otomatik olarak durur ve sıcaklıklar koruma eşiği aralığına dönene kadar normal çalışma devam eder.

## 4. Uzaktan kumanda

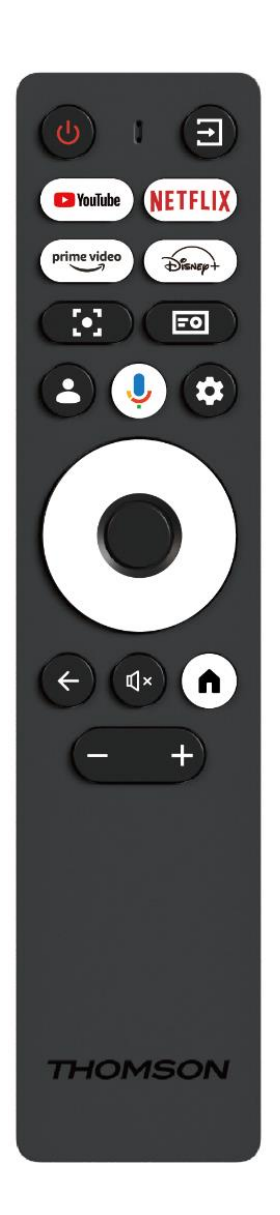

| Ċ            | Güç: Projektörü açar/kapatır.                          |
|--------------|--------------------------------------------------------|
| T.           | Giriş: Giriş sinyalleri ile menüyü çağırır.            |
| YouTube      | YouTube: YouTube uygulamasını açar: YouTube            |
|              | uygulamasını açar.                                     |
| NETFLIX      | Netflix: Netflix uygulamasını açar: Netflix            |
|              | uygulamasını açar.                                     |
| prime video  | Prime Video: Prime Video uygulamasını açar:            |
|              | Prime Video uygulamasını açar.                         |
| Disnep+      | Disney: Disney uygulamasını açar: Disney               |
|              | uygulamasını açar.                                     |
|              | Odaklanma: Lensin odağını otomatik olarak              |
| [•]          | ayarlar. Ayarlama işlemi sırasında OK düğmesine        |
|              | basarak manuel ayarlamaya girebilirsiniz.              |
|              | Projektör Ayarları: Projektörle ilgili ayarları açar.  |
|              |                                                        |
|              | Google Hesabi: Burada profil ayarlarınızı              |
|              | değiştirebilir, yeni bir Google hesabı ekleyebilir     |
|              | veya mevcut hesapları yönetebilirsiniz.                |
|              | Google Asistan: Ses kontrollü Google Asistan'ı         |
| Ŷ            | etkinleştirin.                                         |
| \$           | Ayarlar: Sistemle ilgili ayarları açar: Sistemle       |
| -            | ilgili ayarları açar.                                  |
|              | Gezinme düğmeleri: Menüde veya                         |
| $(\bigcirc)$ | uygulamalarda gezinin.                                 |
| $\bigcirc$   |                                                        |
|              | Tamam düğmesi: Seçimi onaylar.                         |
|              |                                                        |
| •            |                                                        |
|              | Geri düğmesi: Menüde veya uygulamalarda bir            |
| $\leftarrow$ | adım geri gider.                                       |
|              | Uzaktan kumandanın eşleştirilmesi sırasında, bu        |
|              | düğmeyi <b>Ana Ekran</b> düğmesiyle birlikte basılı    |
|              | tutun.                                                 |
| €l×          | Sessiz: Projektörün tüm seslerini kapatır.             |
|              | Ana Ekran: Menünün veya herhangi bir                   |
|              | uvgulamanın herhangi bir bölümünden Ana                |
|              | ekrana girer                                           |
|              | Uzaktan kumandanın eslestirilmesi sırasında bu         |
|              | dijămevi <b>Geri</b> dijămesivle birlikte basılı tutur |
|              | Ses Sevivesi Vukarı/Asağı: Projektörün ses             |
| (+)          | sevivesini avarlar                                     |
|              | j seviyesini ayanar.                                   |

# 5. İlk Kurulum

Not: Thomson, PG35B'nin ilk kurulum boyunca pilini şarj etmek için bir elektrik prizine takılı tutulmasını önerir.

## 5.1 Uzaktan kumandanızı eşleştirme

Thomson uzaktan kumandanızda eşleştirme modunu başlatmak için **Geri** ve **Ana** Ekran düğmelerini aynı anda basılı tutun. Uzaktan kumandanız başarıyla eşleştirildiğinde, projeksiyonunuzda ilgili bir bildirim göreceksiniz.

Thomson, en iyi deneyim için PG35B'nin Bluetooth eşleştirilmiş uzaktan kumanda ile kullanılmasını önerir.

## 5.2 Dilinizi seçin

Yön düğmelerini kullanarak diller listesini aşağı kaydırın ve dilinizi seçin.

Not: Bazı dillerde çeşitli ülke/bölge seçenekleri vardır ve bunların seçimi tarih ve saat formatınızı ve bölgeye özgü diğer ayarları etkileyebilir.

| Welcome | English (United Kingdom) |
|---------|--------------------------|
|         | Deutsch                  |
|         | Français (France)        |
|         | Azərbaycan               |
|         | Bosanski                 |
|         | Català                   |

## 5.3 Ülkenizi veya bölgenizi seçin

Yön düğmelerini kullanarak ülke ve bölge listesini aşağı kaydırın ve istediğiniz ülkeyi veya bölgeyi seçin.

Not: Thomson, ikamet ettiğiniz ülke veya bölgede mevcut olan özelliklere ve hizmetlere sahip olmak için ikamet ettiğiniz ülke veya bölgeyi seçmenizi önerir.

| Select your region or country | Austria              |
|-------------------------------|----------------------|
|                               | Albania              |
|                               | Algeria<br>Australia |
|                               | Azerbaljan           |
|                               | Bahrain              |

## 5.4 Google TV kurulumu

Thomson PG35B cihazınızdaki mevcut tüm içerik ve uygulamalara erişebilmek için Google Hesabınızla oturum açmanızı öneririz.

PG35B'nizi mobil cihazınızdaki (telefon veya tablet) Google Home uygulaması aracılığıyla veya ekranın altındaki "Bunun yerine TV'de kur" seçeneğini seçerek manuel olarak kurabilirsiniz.

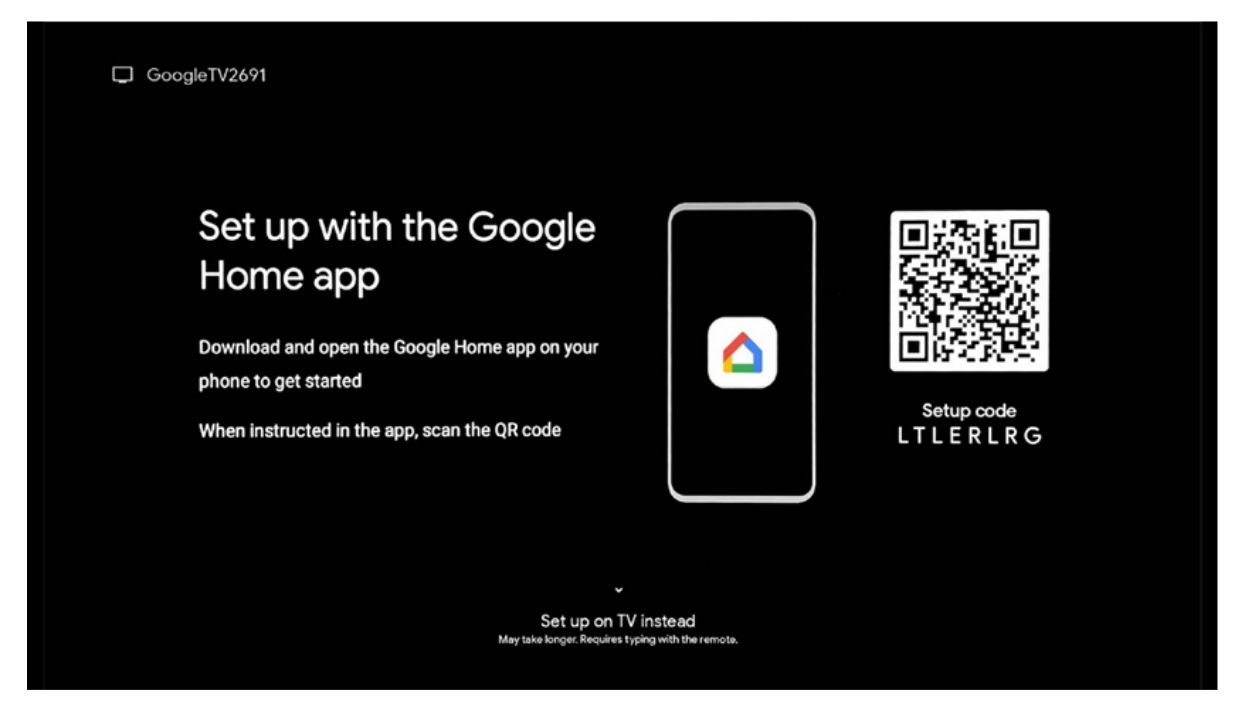

## 5.4.1 Google Home Uygulaması ile Kurulum

Google Home uygulaması ile kurulum yapmak için Google Home uygulamasının yüklü olduğu bir mobil cihazın (akıllı telefon veya tablet) olması ve mobil cihazın Thomson PG35B projektörün bağlanacağı aynı Wi-Fi ağı üzerinden internete bağlı olması gerekir. Google Home uygulamasını yüklemek için lütfen projeksiyon üzerindeki QR kodunu tarayın veya mobil cihazınızdaki uygulama mağazasında "Google Home" araması yapın. Google Home uygulaması mobil cihazınızda zaten yüklüyse, uygulamayı açın ve projektörünüz ve mobil cihazınızdaki talimatları izleyin. Mobil cihazınızdaki Google Home uygulaması aracılığıyla projektörün kurulumu kesintiye uğramamalıdır.

Not: Daha yüksek Android işletim sistemi sürümüne sahip bazı mobil cihazlar, Google Home Uygulaması aracılığıyla Google TV kurulumu ile tam olarak uyumlu değildir. Bu nedenle, "TV'de kur" kurulum seçeneğini öneriyoruz.

## 5.4.2 Bunun yerine TV'de kurun

Uzaktan kumandanızı kullanarak kuruluma devam etmeniz gerekecektir. Bu Kullanım Kılavuzunda veya Thomson PG35B projeksiyonunda yer alan aşağıdaki talimatları izleyin.

## 5.5 Wi-Fi ağınızı seçin

Mevcut Wi-Fi ağları listesini aşağı kaydırın ve istediğiniz bir ağı seçin. Seçilen Wi-Fi ağı güvenliyse, bağlanmak için Wi-Fi şifresini girmeniz gerekecektir.

İstediğiniz Wi-Fi ağı listede yoksa, listenin otomatik olarak yenilenmesi için yaklaşık 10 saniye bekleyebilir veya listenin sonuna gidip "Diğer ağ..." öğesini seçerek Wi-Fi ayrıntılarını manuel olarak girebilirsiniz. Wi-Fi ağınızın SSID'sini girmeniz, güvenlik türünü seçmeniz ve güvenlik varsa parolayı girmeniz gerekecektir.

Not: Thomson PG35B internete LAN kablosu ile bağlıysa, Wi-Fi'ye bağlanmak zorunlu değildir. Ancak, kablo sayısını en aza indirmek için pille çalışan projektörümüzle Wi-Fi kullanmanızı öneririz.

| Select your Wi-Fi<br>network |          | WiFi1234    |
|------------------------------|----------|-------------|
|                              | <b>F</b> | NET_123     |
|                              | •        | WLAN_123    |
|                              | •        | WiFI_35     |
|                              | G        | Home_Net_R2 |

## 5.6 Google Hesabınıza Giriş Yapın

Thomson PG35B cihazınız internete bağlandığında, Google Hesabı e-posta adresinizi girebileceğiniz bir oturum açma istemi gösterilecektir.

Not: Thomson PG35B'nin ilk kurulumu sırasında Google Hesabınızı oluşturamazsınız. Google Hesabı önceden veya kurulum sırasında akıllı telefon veya dizüstü bilgisayar gibi başka bir cihazda oluşturulmalıdır.

| Google        |                |       |                |      |       |                |   |       |         |   |                                 |
|---------------|----------------|-------|----------------|------|-------|----------------|---|-------|---------|---|---------------------------------|
| Sign in       |                |       |                |      |       |                |   |       |         |   |                                 |
| lse your Go   | ogle           | Acco  | unt            |      |       |                |   |       |         |   |                                 |
| Email or phor | ie —           |       |                |      |       |                |   |       |         |   |                                 |
| orgot email   | ,              |       |                |      |       |                |   |       |         |   |                                 |
| @             | gmai           | l.con | n (            | @yal | 100.0 | co.uk          |   | ۵hotr | nail.cc |   |                                 |
| q             | w <sup>2</sup> | e     | r <sup>4</sup> | t    | y     | u <sup>7</sup> |   | 0     | p°      |   |                                 |
| а             | s              | d     | f              | g    | h     | j              | k | I     | @       |   |                                 |
| ₽             | z              | x     | с              | ۷    | b     | n              | m |       |         |   |                                 |
| 2123          | 4              |       |                |      |       |                |   |       |         | õ | Quickly turn into capital lette |

Google Hesabı e-posta adresinizi girdikten sonra, şifrenizi girmeniz veya zaten oturum açmış olduğunuz başka bir cihazda oturum açmayı onaylamanız gerekecektir. Rehberlik için ekrandaki talimatları izleyin.

## 5.7 Hizmet Şartları ve Gizlilik Politikası

Burada Hizmet Şartlarını (ToS), Oyun Hizmet Şartlarını (PToS) ve Gizlilik Politikasını okuyabileceksiniz. Şartlar hakkında bilgi edinmenizi ve kabul ediyorsanız kabul etmenizi öneririz.

Not: Google TV'yi, uygulamalarını ve mevcut içeriğini kullanabilmek için ToS, PToS ve Gizlilik Politikasını kabul etmek zorunludur.

| Google                                                                                                    |                       |
|----------------------------------------------------------------------------------------------------|-----------------------|
| Hi John!                                                                                                    | Accept                |
| () thomson.technl@gmail.com                                                                                                    |                       |
| By clicking 'Accept', you agree to the Google Terms of Service and<br>the Google Play Terms of Service. The Google Terms of Service also<br>apply to your use of Assistant. The Google Privacy Policy describes                                                      | Terms of Service      |
| how Google handles information generated as you use Google services.                                                                                                    | Play Terms of Service |
| This device may automatically receive and install updates and apps<br>from Google or your device's manufacturer. Some of these apps may<br>offer optional in-app purchases. You can remove them or adjust their<br>permissions at any time from the device settings. | Privacy Policy        |
| User activity will be visible to other users of the device, including<br>recommandations and YouTube activity. Furthermore, additional                                                                                                    |                       |
| Google Accounts may sign in on this device, and Google will be able<br>to infer relationships between signed-in accounts on this device.                                                                                                    |                       |

## 5.8 Google Hizmetleri

Bu ekranda kullanabileceğiniz tüm Google hizmetleri listelenecektir. Thomson, bu hizmetler hakkında daha fazla bilgi edinmenizi ve kabul ettiğiniz ya da etmediğiniz hizmetleri açıp kapatmanızı önerir.

| G                                                                                                    |                                                                                                    |
|----------------------------------------------------------------------------------------------------|----------------------------------------------------------------------------------------------------|
| Google services                                                                                                    | Select one below                                                                                                    |
| Select each to learn more about each service, such as<br>how to turn it on or off later. Data will be used according<br>to Google's Privacy Policy. | Accept                                                                                                    |
| Click 'Accept' to confirm your selection of these Google<br>services settings.                                                                      | Use location<br>Allow Google and apps with your permission to<br>use location estimates from WH-1. Google may<br>collect location data period gally and use this<br>data in an anonymous way to marrow location<br>accuracy and location-based services |
|                                                                                                    | Help Improve Google TV<br>Automatically send diagnostic information to<br>Google                                                                                                    |
|                                                                                                    | Recommendations and ads<br>Your activity from other Google perducts<br>improves the recommendations and ads that you<br>get                                                                                                    |
|                                                                                                    | Services and your privacy                                                                                                    |

## 5.9 Tüm Google TV uygulamalarınızda arama yapın

Tüm Google TV uygulamalarınızda aramayı etkinleştirmek, Ana Ekrandaki arama çubuğunu kullandığınızda veya Google Asistan'ı kullandığınızda yüklü uygulamalarınızdan önerilen içeriği gösterecektir.

| Search across all your                                                                                    | Choose an option |
|----------------------------------------------------------------------------------------------------|------------------|
| TV apps                                                                                                   | Allow            |
|                                                                                                    | No, thanks       |
| To do this, allow it to share your requests with your TV's apps.                                          |                  |
| You can turn this setting off at any time in your TV settings.<br>Learn more at g.co/TVappsearch.         |                  |
| Without this permission, Google Assistant may not be able to<br>find all the content from your TV's apps. |                  |

## 5.10 Bu TV'de Sesli Eşleştirmeyi Etkinleştirme

Google Asistan, bu cihazda da sesinizi tanımak için önceden kaydedilmiş ses kliplerinizi kullanabilir. Voice Match, Asistan'ın sizi tanımasını ve diğerlerinden ayırmasını sağlar. Google Asistan, yalnızca cihaz(lar)ınızda depolanan benzersiz bir ses modeli oluşturmak için sesinizin kliplerini alır.

Ayrıntılı bilgileri görüntülemek veya Sesli Eşleşme kurulumu sırasında kaydettiğiniz ses kliplerinizi silmek için g.co/assistant/match adresine gidin.

| •                                                                                                    |                  |  |
|----------------------------------------------------------------------------------------------------|------------------|--|
| Activate Voice Match                                                                                                    | Choose an option |  |
| On this TV                                                                                                    | l agree          |  |
| voice Match allows Assistant to identify you and tell you apart<br>from others. Google Assistant to identify you and tell you apart<br>from others. Google Assistant takes clips of your voice to form a<br>unique voice model, which is only stored on your device(s). Your<br>voice model may be sent temporarily to Google to better identify<br>your voice. |                  |  |
|                                                                                                    | No, thanks       |  |
| If you decide later that Voice Match isn't for you, simply remove<br>it in your Assistant settings. To view or delete the audio clips<br>that you record during Voice Match setup, go to g.co/assistant/<br>match.                                                                                                    |                  |  |
| Note: A similar voice or recording might be able to access your<br>personal results or your Assistant.                                                                                                    |                  |  |

## 5.11 Kişisel sonuçlar alın

Asistanınızın size bu cihazda fotoğraflarınız, kişiselleştirilmiş öneriler ve daha fazlası gibi size özel bilgiler vermesine izin verin.

| •                                                                                                    |                  |
|----------------------------------------------------------------------------------------------------|------------------|
| Get personal results                                                                                                    | Choose an option |
| Allow your Assistant to give info that is specific to you on this device, like your photos, personalised recommendations and more.                                                                              | Turn on          |
| When you ask for personal results, your Assistant will respond<br>when your voice is recognised. Otherwise, it won't respond with<br>your personal results.                                                     | No, thanks       |
| Some personal results, like YouTube recommendations, appear<br>proactively on this device – without you having to ask for them<br>– on the home screen and as notifications. Anyone can see and<br>act on them. |                  |
| You can turn off personal results through the Assistant settings<br>on this device or the settings in your Assistant app. Learn more<br>at g.co/personalresults/help.                                           |                  |

## 5.12 Bir Google evi seçin

Thomson PG35B'nizi bir Google Home'a ekleyerek, yakındaki diğer Google Asistan özellikli cihazlarla kontrol edebilirsiniz. Bu projektörü evinizdeki diğer akıllı ev cihazlarını kontrol etmek için de kullanabileceksiniz. Rehberlik için ekrandaki talimatları kullanın.

## 5.13 Hizmetlerinizi seçin

Google Hesabınızda oturum açtığınızda, öneri almak istediğiniz uygulamaları veya hizmetleri seçin. Seçilen uygulamalar ve hizmetler kurulum sırasında yüklenecektir. Kullanılabilir uygulama ve hizmetlerin listesi bulunduğunuz yere göre belirlenir.

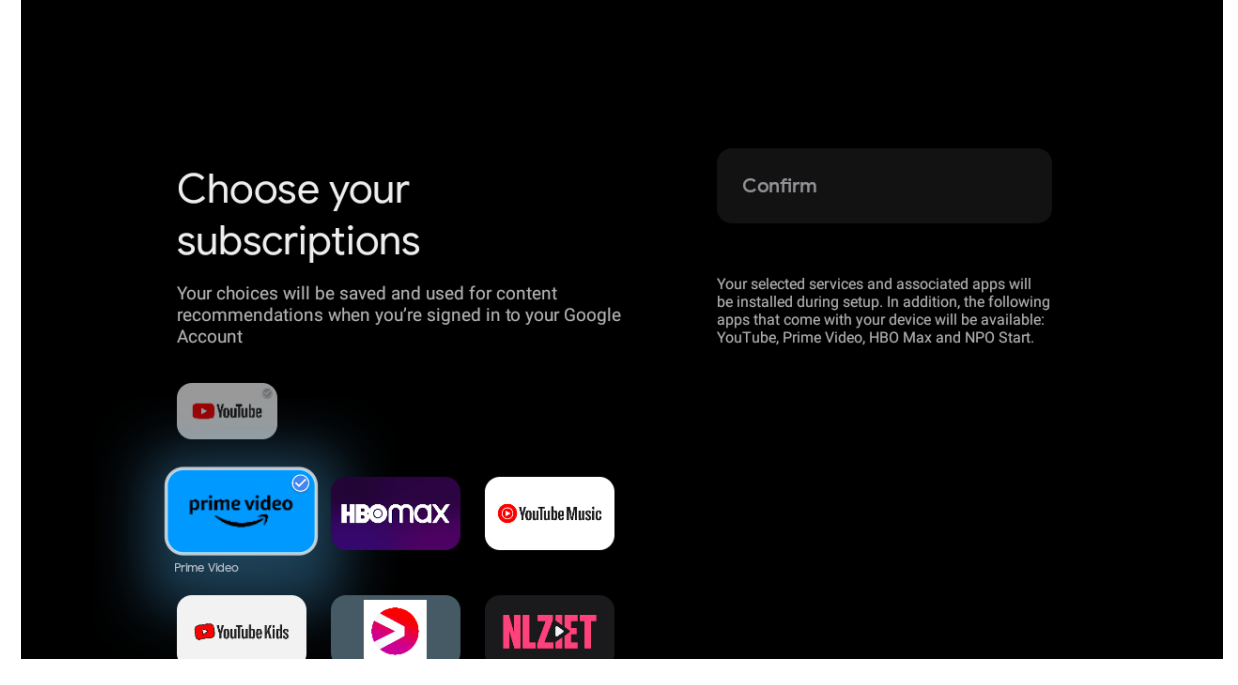

## 5.14 Google TV'nizi kurma

Bu ekranda Google TV kurulumunun tahmini süresini izleyebileceksiniz. Tahmini süre, ilk kurulum sırasında daha önce seçilen hizmetlere ve uygulamalara bağlıdır.

Not: Yazılıma zarar verebileceğinden lütfen kurulum sırasında projektörü kapatmayın.

## 6. Ana Ekran

#### 6.1 Ev

Ana ekrandan, yüklü herhangi bir Uygulamayı başlatabilir, çeşitli Akış uygulamalarından bir film izleyebilir veya Thomson PG35B cihazınızın Ayarlar menüsüne girebilirsiniz. Ayrıca, istediğiniz zaman herhangi bir uygulamanın çalışmasından çıkabilir ve uzaktan kumanda üzerindeki Ana Ekran düğmesine basarak **Ana** ekrana dönebilirsiniz.

İlk (Sizin için önerilen) satırda, TV'nizde yüklü olan akış uygulamalarının akış içeriği, arama geçmişinizdeki arama kriterlerinize göre önerilecektir.

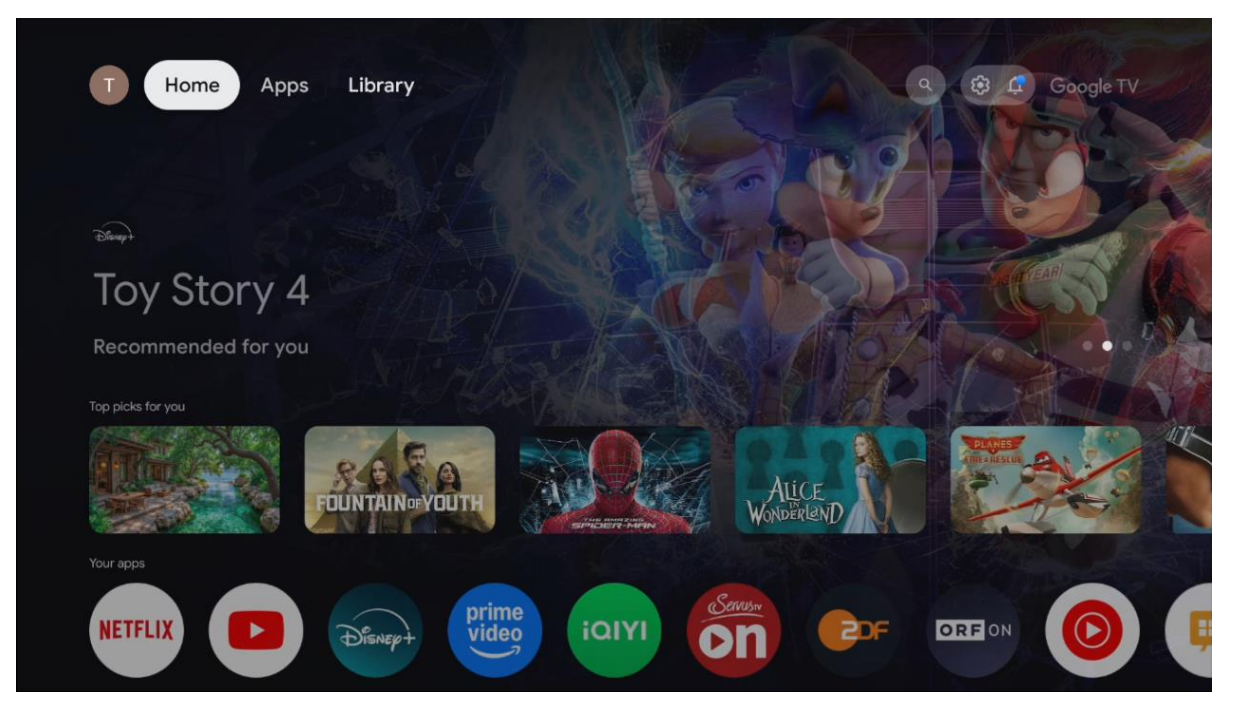

Not: TV setinizin ayarlarına ve ilk kurulum sırasındaki ülke seçiminize bağlı olarak, Ana menü farklı öğeler içerebilir.

İkinci (Uygulamalarınız) satır, uygulamalar satırıdır. Netflix veya YouTube gibi akış hizmetleri için en önemli uygulamalar bu ilk satırda bulunabilir.

Uzaktan kumandanızdaki yön düğmeleri ile uygulamayı seçin ve seçilen uygulamayı başlatmak için **OK** düğmesi ile seçiminizi onaylayın.

Seçilen uygulamayı ilk sık kullanılanlar satırından kaldırmak, yeni bir konuma taşımak veya başlatmak için uygulamayı seçin ve **OK** düğmesini basılı tutun.

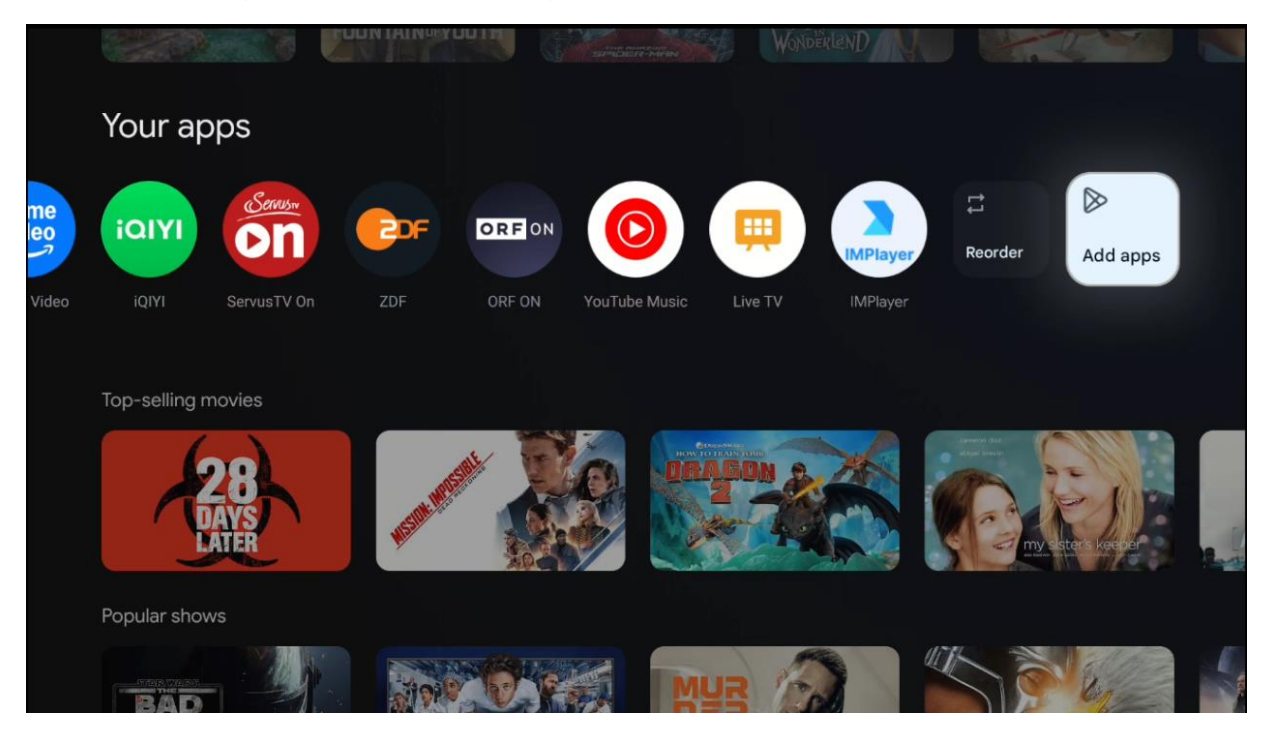

Bu satırın sondan bir önceki ve son konumunda "Yeniden sırala" ve "Uygulama ekle" seçeneklerini içeren kutular bulacaksınız. Bu satırdaki uygulamaları yeniden sıralamak veya bu Favori uygulamalar satırına yeni uygulama eklemek için bu işlev seçeneklerini seçin.

Ana ekranda daha aşağıda, türe veya akış içeriği kategorisine göre görüntülenen ek kanallar bulacaksınız.

Not: Görselde gösterilen uygulamalar yalnızca açıklama amaçlıdır ve kurulumun yapıldığı ülkeye göre değişiklik gösterebilir

## 6.2 Google Hesabı

Sol üst köşedeki profil simgenize gidin ve **OK** tuşuna basın. Profil simgesini vurgulayın ve **Tamam**'a basın. Burada profil ayarlarınızı değiştirebilir, yeni bir Google hesabı ekleyebilir veya mevcut hesapları yönetebilirsiniz.

| Google TV             |
|-----------------------|
| Choose an account     |
| Thomson + Add account |
| 2. Manage accounts    |
|                       |

## 6.3 Uygulamalar

TV'nizde yüklü uygulamaları görüntülemek için Ana ekranda Uygulamalar sekmesini seçin. Google Play Store'dan yüklemek istediğiniz uygulamanın adını yazmak için bir arama çubuğunu vurgulayın.

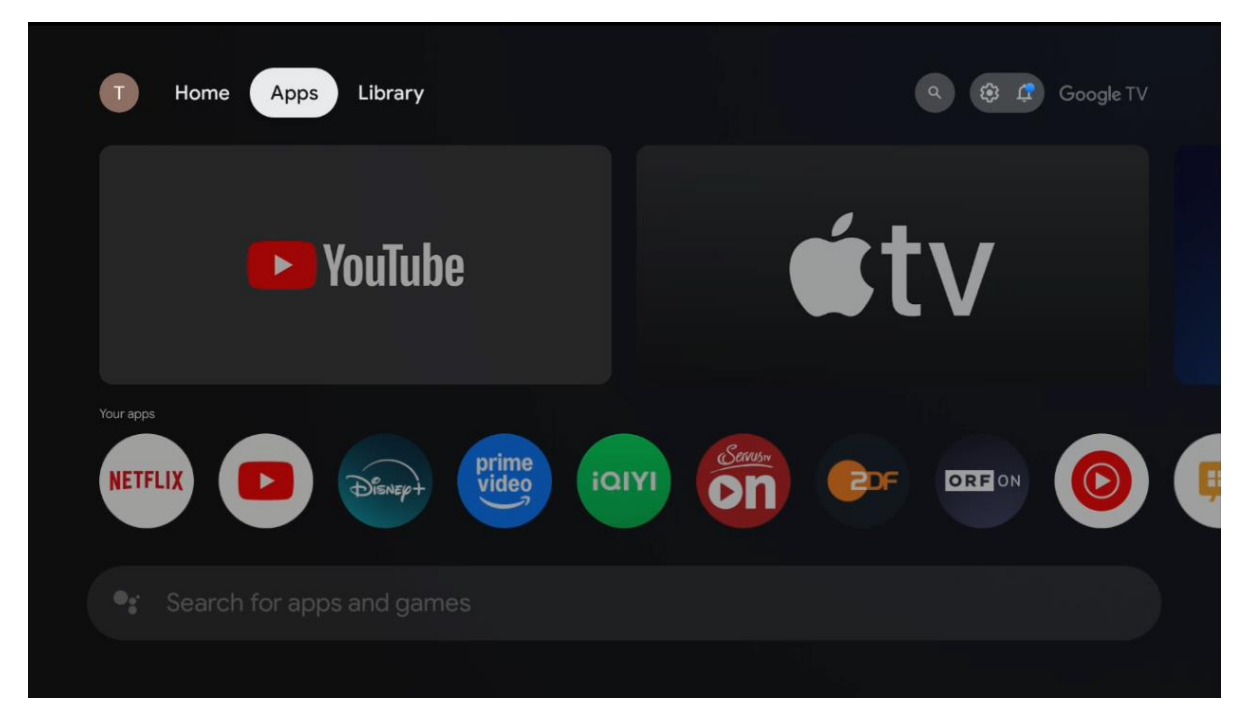

Not: Bazı uygulamalar yalnızca kendi ağınızda çalışır. Bu uygulamalar açık internet hizmetleri değil, yalnızca aynı evdeki birkaç TV seti için şirket içi çözümlerdir. Bu nedenle bu uygulamaların çalışması IP TV veya Ağ operatörünüz tarafından belirlenebilir.

Bazı uygulamalar Coğrafi Konuma göre indirilebilir. Bu, Coğrafi Konuma bağlı uygulamaların yalnızca Google Play mağazasında Coğrafi Konum kurallarına göre mevcut olduğu ve farklı ülkelerde indirilemeyeceği ve yüklenemeyeceği anlamına gelir

Cep telefonları ve tabletler gibi mobil cihazlar için mevcut olan bazı uygulamalar, yasal nedenlerden dolayı Google TV cihazlarına indirilemez.

## 6.4 Kütüphane

Google hesabınızı kullanarak satın aldığınız veya kiraladığınız akış içeriğini TV'nizde veya cep telefonunuz ya da tabletiniz gibi mobil cihazlarınızda oynatmak için Ana ekranda Kitaplık sekmesini seçin.

| N Home Apps | s Library                                                                                                    | Google TV |
|-------------|----------------------------------------------------------------------------------------------------|-----------|
|             |                                                                                                    |           |
|             | Your library is empty<br>Find your purchases, rentals and watchlisted<br>content across TV, mobile and web here | 9         |
|             |                                                                                                    |           |

## 6.5 Google TV arama alanı

| T Home             | Apps Library    |            |            | <b>Q</b>   | 😵 🧘 Google TV |
|--------------------|-----------------|------------|------------|------------|---------------|
| <b>Q</b> Search fi | lms, shows, cas | t and more |            |            |               |
| Search by genre    |                 |            |            |            |               |
|                    | Adventure       |            | Comedy     | Crime      | Documentary   |
| Drama              |                 |            | Game Shows | Historical |               |
| Musicals           | Mystery         | Reality TV | Romance    |            |               |
|                    |                 |            |            |            |               |

Arama araçları ekranın sol üst köşesinde yer almaktadır. Sanal klavyeyi kullanarak bir arama başlatmak için bir kelime girebilir veya uzaktan kumandanızda yerleşik mikrofonu kullanarak sesli aramayı deneyebilirsiniz. Odağı istediğiniz seçeneğe getirin ve devam etmek için **OK** düğmesine basın.

Sesli arama - Sesli arama işlevini başlatmak için mikrofon simgesine basın. Ekranın üst kısmında Google sesli arama alanı görünür. Sorunuzu Google'a sorun ve TV'niz size yanıt versin. Yerel arama terimleri için TV'nin Menü dilinin yerel dile ayarlanmış olması önemlidir.

**Klavye araması** - Arama çubuğunu seçin ve **OK** tuşuna basın. Sanal Google klavyesi ekranda görünecektir. Cevaplanmasını istediğiniz soruyu yazın.

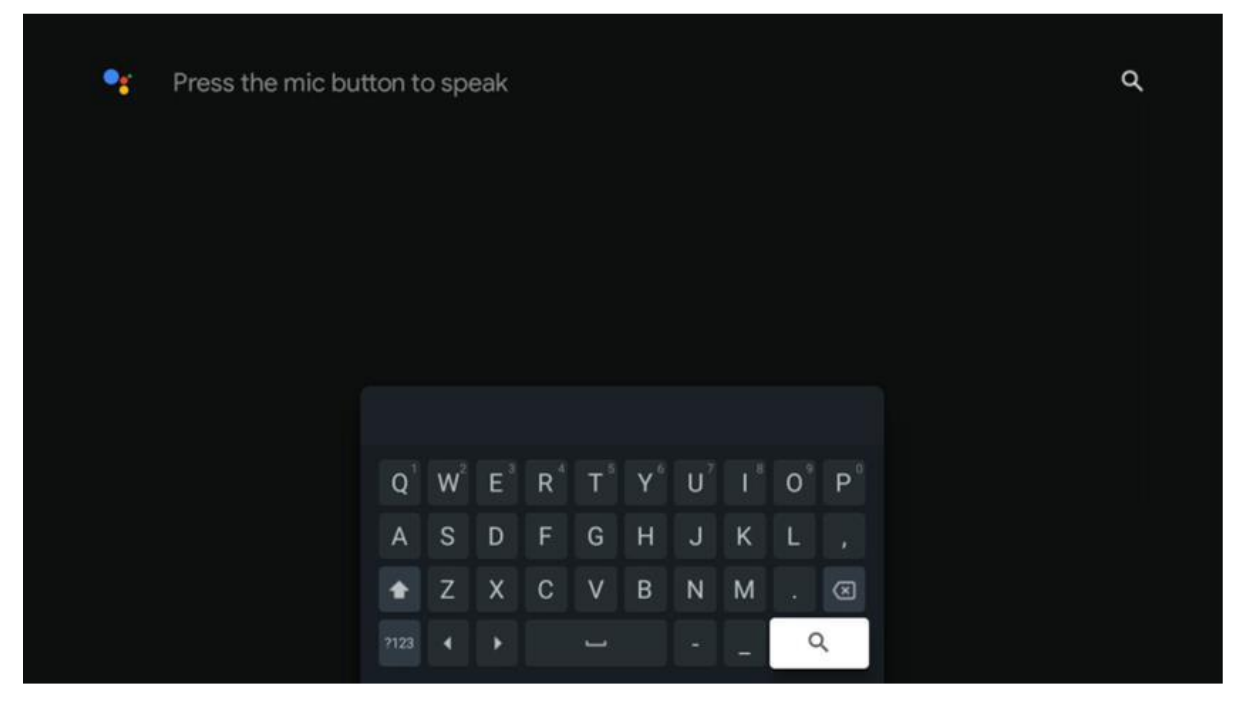

#### 6.6 Bildirim

Bildirim düğmesi yalnızca bir veya daha fazla okunmamış bildirim olduğunda görünür. Bunları kontrol etmek için lütfen Ayarlar simgesine gidin, alt menü açılacaktır. Alt menünün en altında, en son bildirimlerin tümünü bulabileceksiniz.

# 7. Ayarlar

Mevcut ayarların tam listesine girmek için lütfen (simgesi) Ana Ekran düğmesine basarak **Ana** Ekrana girin ve sağ üst köşedeki (simgesi) Ayarlar simgesine gidin.

| T Home Apps Library | Fri, 22 Mar<br>09:02                                                  | 0                                                                                                 |
|---------------------|-----------------------------------------------------------------------|---------------------------------------------------------------------------------------------------|
|                     | Screensaver                                                           | 1 Inputs                                                                                          |
|                     | Picture                                                               | B Sound                                                                                           |
|                     | 🗢 Wi-Fi                                                               | † Accessibility                                                                                   |
|                     | Tip                                                                   | of the day                                                                                        |
|                     | One watchlist ac<br>Find all the me<br>you've added<br>single place o | Coss streaming services<br>wees and shows that<br>to your watchlist in a<br>under the library tab |
|                     |                                                                       |                                                                                                   |

Uzaktan kumandanızdaki Ayarlar düğmesine basarak sistem ayarlarına girebilirsiniz.

## 7.1 Girişler

Burada Thomson PG35B cihazınızın HDMI girişine bağlı cihazlar ve HDMI-CEC çalıştırma seçenekleri hakkında bilgi bulabilirsiniz.

| Inputs | Inputs                                    |
|--------|-------------------------------------------|
| Inputs |                                           |
|        | HDMI<br>HDMI                              |
|        |                                           |
|        | HDMI control                              |
|        |                                           |
|        | Device auto power off                     |
|        | Power off HDMI devices with the projector |
|        | Projector auto power on                   |
|        |                                           |
|        |                                           |
|        |                                           |
|        |                                           |

**Bağlı giriş:** Projektörünüzün HDMI bağlantısına bağlı listelenen cihazları görüntüleyin. Bağlantıyı yeniden adlandırabilir veya belirli bir bağlantı için ayrı bir cihaz adı atayabilirsiniz.

Bekleme girişleri: Kullanılabilir HDMI girişlerinin bir listesini görüntüleyin.

Bağlanmamış giriş: Hiçbir cihazın bağlı olmadığı bağlantıları görüntüleyin.

#### Tüketici Elektronik Kontrolü (CEC)

Thomson PG35B'nizin CEC işlevi ile projektörün uzaktan kumandası ile bağlı bir cihazı çalıştırabilirsiniz. Bu işlev, bağlı cihazlarla iletişim kurmak için HDMI CEC (Tüketici Elektroniği Kontrolü) kullanır. Cihazlar HDMI CEC'yi desteklemeli ve bir HDMI bağlantısıyla ilişkili olmalıdır.

Projektör CEC işlevi açık olarak gelir. Tüm CEC ayarlarının bağlı CEC cihazında düzgün şekilde ayarlandığından emin olun. CEC işlevinin çeşitli cihazlarda farklı adları vardır. CEC işlevi tüm cihazlarda çalışmayabilir. Projektörünüze HDMI CEC desteği olan bir cihaz bağlarsanız, ilgili HDMI giriş kaynağı bağlı cihazın adıyla yeniden adlandırılacaktır.

Bağlı CEC cihazını çalıştırmak için Ana Ekrandaki Giriş menüsünden ilgili HDMI giriş kaynağını seçin. Veya **Giriş** düğmesine basın ve listeden ilgili giriş kaynağını seçin. Bu işlemi sonlandırmak ve projektörü uzaktan kumanda ile tekrar kontrol etmek için uzaktan kumandadaki **Ana** Ekran düğmesine basın.

Projektörün uzaktan kumandası, bağlı HDMI kaynağı seçildikten sonra cihazı otomatik olarak kontrol edebilir. Ancak tüm düğmeler cihaza iletilmeyecektir. Yalnızca CEC Uzaktan Kumanda işlevini destekleyen cihazlar projektörün uzaktan kumandasına yanıt verecektir.

HDMI kontrolü Açık/Kapalı: Projektörün HDMI cihazlarını kontrol etmesine izin verin.

Cihaz otomatik kapanma: HDMI cihazlarını projektörle birlikte kapatın.

Projektör otomatik güç açma: HDMI cihazı ile TV'yi açın.

**CEC cihaz listesi:** HDMI işlevini destekleyen ve TV'nize bağlı olan cihazları görüntüleyin.

## 7.2 Projektör

#### 7.2.1 Odaklanma

**Otomatik Odaklama:** Bu menü öğesi seçildiğinde, projektörünüz yansıtılan yüzeyde en iyi görüntü kalitesini sağlamak için lensini otomatik olarak ayarlayacaktır.

Not: Otomatik odaklamanın verimliliği çevredeki ışığa ve yansıtılan yüzeye bağlıdır.

Manuel Odak: Manuel odağı seçerek, lens odağını tercihlerinize göre kendiniz ayarlayabileceksiniz. İlgili bir bildirim göründüğünde, otomatik odaklama işleminde de Tamam düğmesine tıklayarak manuel ayarlamaya girebilirsiniz.

**Gelişmiş:** Burada, tercih edilen manuel kurulum yapıldıysa önerilen başlangıçta otomatik odaklamayı etkinleştirebilir/devre dışı bırakabilirsiniz. Ve hareket ettikten sonra otomatik odaklamayı etkinleştirebilir/devre dışı bırakabilirsiniz.

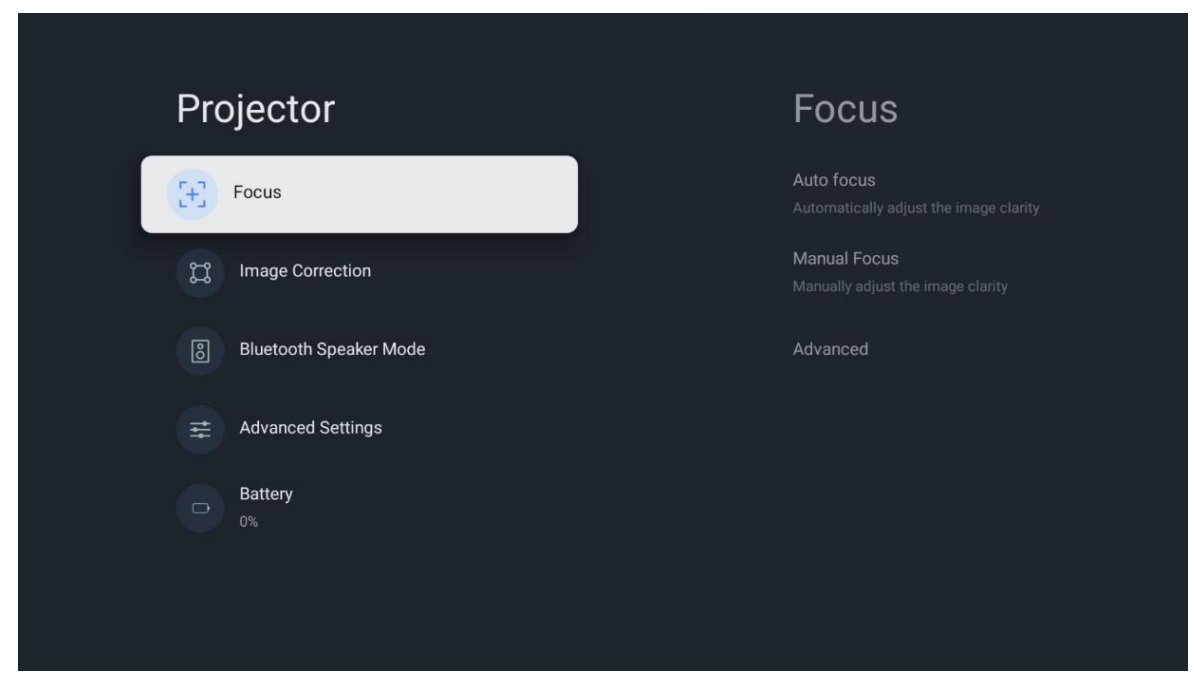

## 7.2.2 Görüntü Düzeltme

**Otomatik Çarpıklık Düzeltme:** Düz bir dikdörtgen ekran için görüntü hizalamasını otomatik olarak düzeltir.

**Manuel Çarpıklık Düzeltme:** Görüntüyü tercihlerinize göre manuel olarak ayarlayın. Otomatik çarpıklık düzeltme sırasında **OK** düğmesine basarak manuel ayarlamaya girebilirsiniz.

**Yakınlaştırma ve Kaydırma:** Ekran boyutunu orantılı olarak ölçeklendirin. Ekran en boy oranı 16:9 ile aynı kalacaktır. Ekran boyutu %100'den az olduğunda, yansıtılan görüntünün yeniden konumlandırılması kullanılabilir.

**Varsayılan Görüntüye Sıfırla:** Tüm görüntü ayarlamalarını sıfırlayın ve otomatik kilit taşı düzeltmesi gerçekleştirin.

**Gelişmiş:** Burada, tercih edilen manuel kurulum yapıldıysa önerilen başlangıçta otomatik kilit taşı düzeltmesini etkinleştirebilir/devre dışı bırakabilirsiniz. Ve hareket ettikten sonra otomatik kilit taşı düzeltmesini etkinleştirebilir/devre dışı bırakabilirsiniz.

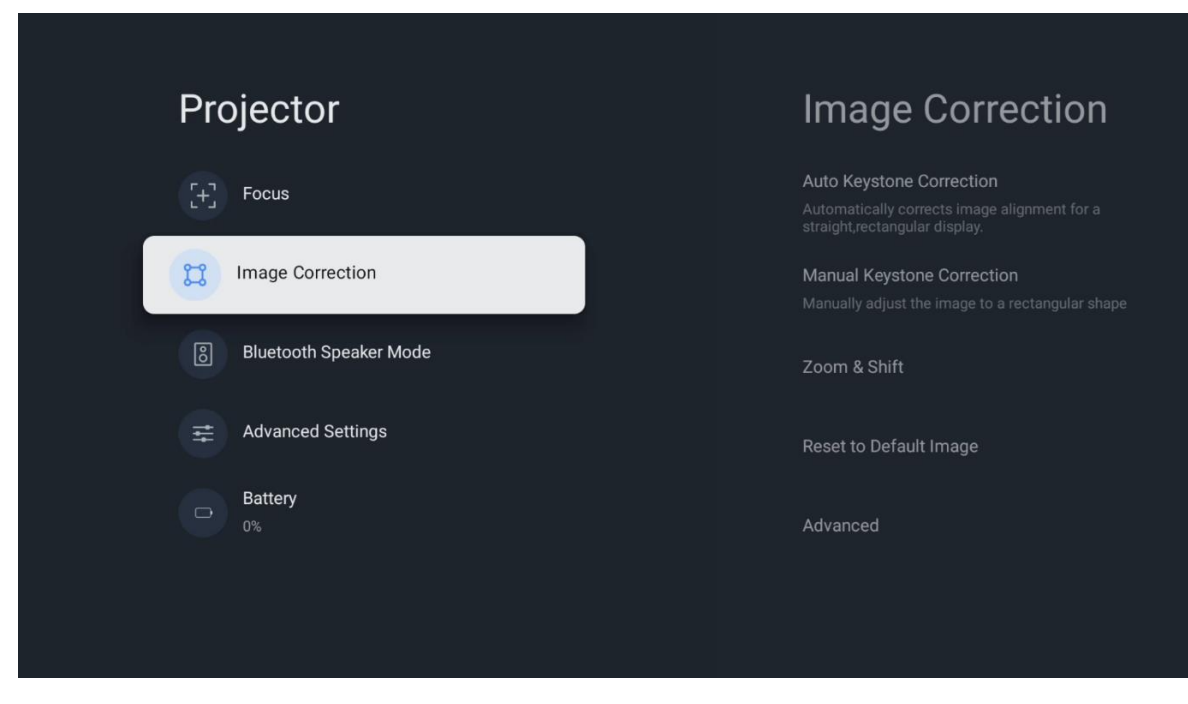

## 7.2.3 Bluetooth Hoparlör Modu

Bluetooth Hoparlör Modu seçildiğinde, talimatların ve cihaz adının bulunduğu ekran görünecektir. Projektöre bağlamak istediğiniz cihazın Bluetooth ayarlarına gidin.

Cihazınız Bluetooth Hoparlör Modunda Thomson PG35B'ye bağlandığında, onay olarak "Bluetooth bağlantısı başarılı" ifadesini duymalısınız. Bundan sonra projektörü müzik dinlemek için bir hoparlör olarak kullanabilirsiniz.

Bluetooth Hoparlör Modundan çıkmak için projektörün uzaktan kumandasındaki **Geri** düğmesini 2 saniye basılı tutun. Projektör daha sonra Google TV moduna dönmelidir.

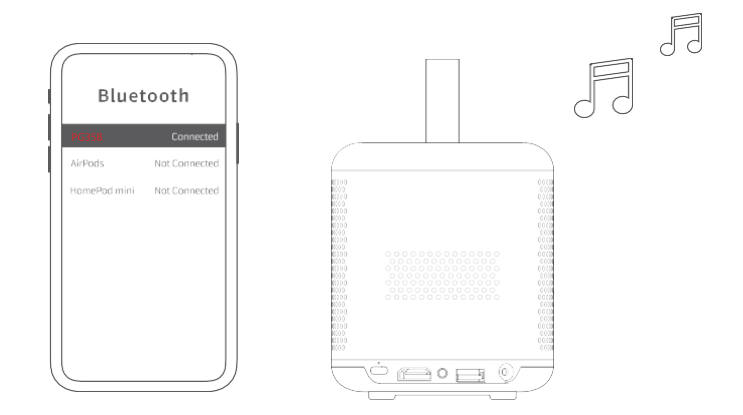

## 7.2.4 Gelişmiş Ayarlar

**Projeksiyon Modu:** Projektörün konumuna ve montajına bağlı olarak yansıtma ekranını nasıl göreceğinizi etkileyen bir yansıtma modu seçin.

Uzaktan kumanda: Uzaktan kumandanın pil seviyesi ve yazılım sürümü burada görüntülenir.

**Sensör Kalibrasyonu:** Thomson PG35B cihazınızdaki sensörü otomatik olarak kalibre ederek yansıttığınız yüzey üzerinde mümkün olan en iyi kaliteyi gösterir.

| Projector                | Advanced Settings                                                                                          |
|--------------------------|----------------------------------------------------------------------------------------------------|
| [+] Focus                | Smart Eye Protection<br>Automatically dim the screen when the<br>presence of a person is detected near the |
| Image Correction         | Projection Mode<br>Front                                                                                   |
| 8 Bluetooth Speaker Mode | Remote Control                                                                                             |
| Advanced Settings        |                                                                                                    |
| Battery<br>0%            |                                                                                                    |
|                          |                                                                                                    |
|                          |                                                                                                    |

## 7.2.5 Pil

Thomson PG35B projektör pil seviyesi göstergesi.

| <ul> <li>Focus</li> <li>Image Correction</li> <li>Bluetooth Speaker Mode</li> <li>Advanced Settings</li> </ul> | Pro   | ojector                |  |
|----------------------------------------------------------------------------------------------------|-------|------------------------|--|
| <ul> <li>Image Correction</li> <li>Bluetooth Speaker Mode</li> <li>Advanced Settings</li> </ul>                | $\Xi$ | Focus                  |  |
| <ul> <li>Bluetooth Speaker Mode</li> <li></li></ul>                                                            | H     | Image Correction       |  |
| Advanced Settings                                                                                              | 8     | Bluetooth Speaker Mode |  |
| Battery<br>0%                                                                                                  | Ħ     | Advanced Settings      |  |
|                                                                                                    | •     | Battery<br>0%          |  |
|                                                                                                    |       |                        |  |

#### 7.3 Ekran ve ses

Görüntü, Ekran, Ses ve Ses çıkışı ayarlarını yapın.

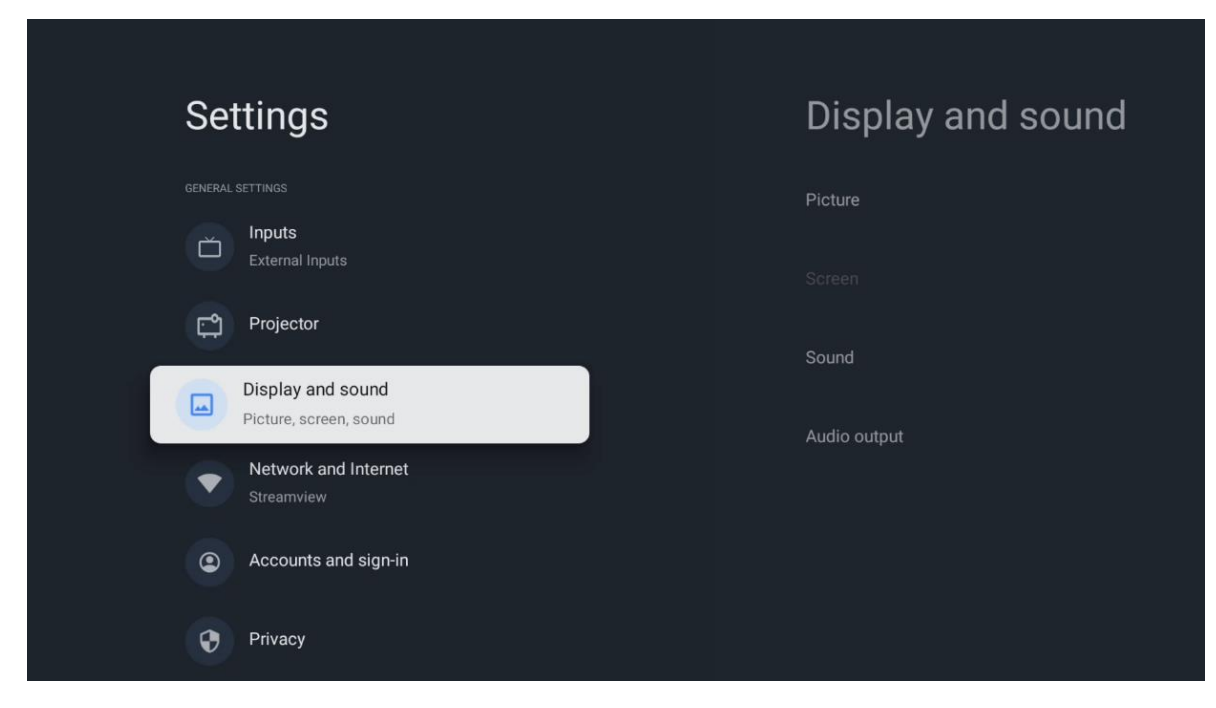

## 7.3.1 Görüntü

**Parlaklık:** Standart, ECO, Özel ve Otomatik arasından parlaklık modunu seçin. ECO modunda projektörün en az miktarda pil tükettiğini unutmayın. Parlaklığı çevredeki ışığa göre ayarlayan Otomatik modunu kullanmanızı öneririz.

**Görüntü modu:** Standart, Canlı, Film ve Oyun ön ayarları arasından seçim yapın. Ayrıca Özel'i seçebilir ve resim kalitesini tercihlerinize göre ayarlayabilirsiniz. Özel ayarların ileri düzey kullanıcılar tarafından kullanılmasını öneririz.

**Oyun modu:** En iyi oyun deneyimi için görüntü kalitesini ve projeksiyonun tepkiselliğini ayarlayın. Bu özellik yalnızca HDMI girişi bağlı ve etkin olduğunda kullanılabilir.

Varsayılana sıfırla: Tüm görüntü ayarlarını varsayılan değerlere sıfırlar.

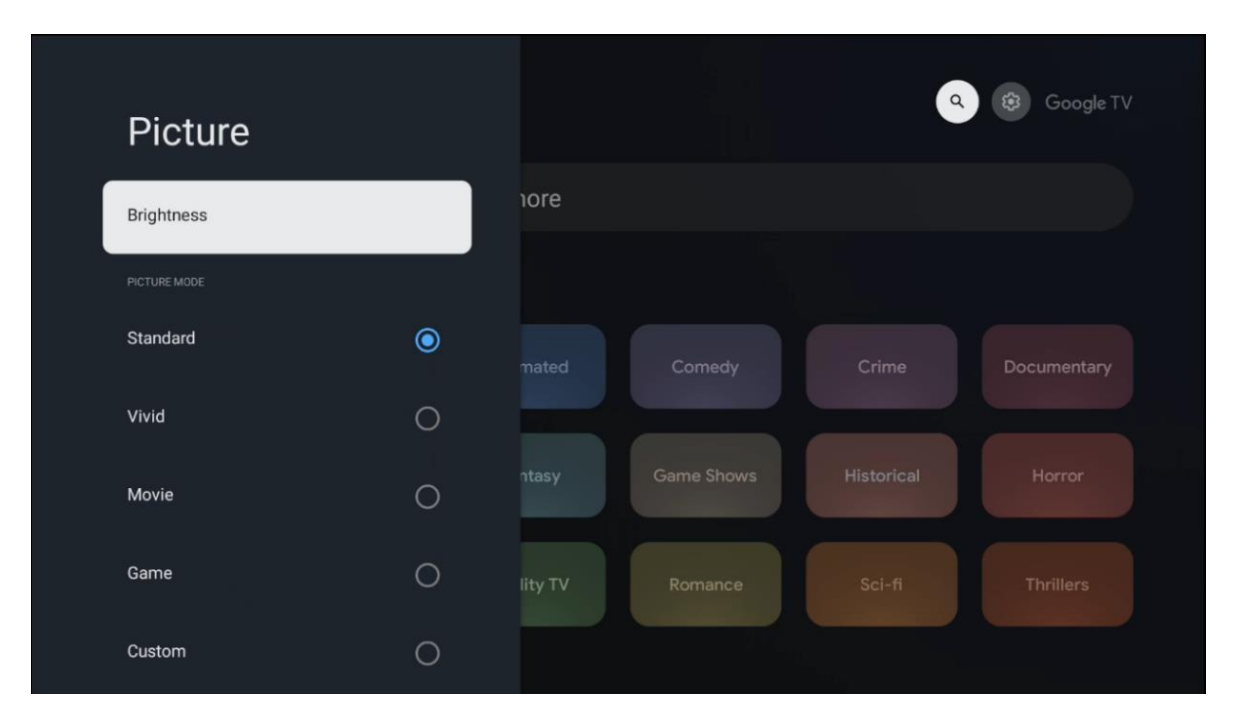

#### 7.3.2 Ses

Ses Modu: Sesin Standart, Film, Müzik ve Spor ön ayarları arasından seçim yapın.

**Sistem sesleri:** Menüde gezinirken veya bildirim alırken dahil olmak üzere sistem seslerini etkinleştirin/devre dışı bırakın.

**Uzman Ayarları:** Otomatik ses kontrolü ile projektörü, örneğin reklamların başlangıcında veya uygulamalar arasında geçiş yaparken meydana gelen ani ses seviyesi farklılıklarını otomatik olarak dengeleyecek şekilde ayarlayabilirsiniz. Bu seçeneği seçin ve açmak veya kapatmak için **OK** düğmesine basın.

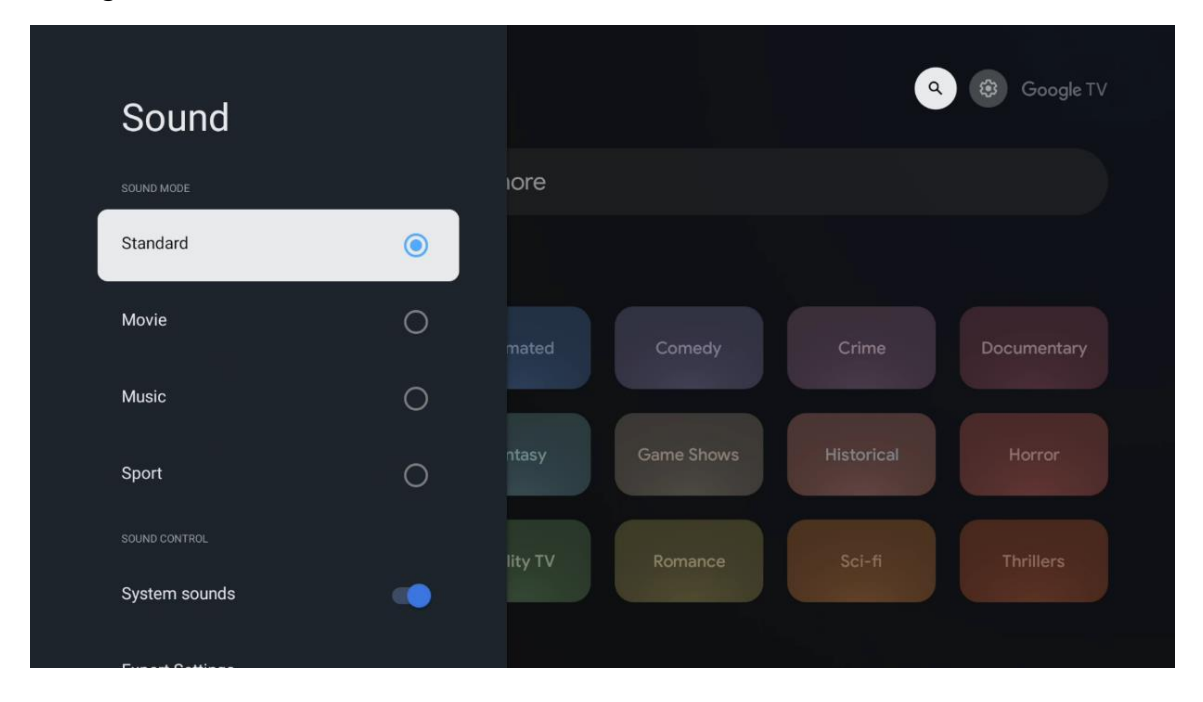

## 7.3.3 Ses çıkışı

**Dijital çıkış:** Dijital ses çıkışı tercihini ayarlayın. Auto, Bypass, PCM, Dolby Digital Plus ve Dolby Digital seçenekleri mevcuttur. Tercih ettiğiniz seçeneği vurgulayın ve ayarlamak için **OK** düğmesine basın.

Dijital çıkış gecikmesi: Burada SPDIF gecikme değerinin gecikmesini ayarlayabilirsiniz.

| Audio output              |         |            |            | Google T    |
|---------------------------|---------|------------|------------|-------------|
| Digital output<br>Auto    | iore    |            |            |             |
| Digital output delay<br>0 |         |            |            |             |
|                           |         | Comedy     | Crime      | Documentary |
|                           |         | Game Shows | Historical |             |
|                           | lity TV | Romance    |            |             |
|                           |         |            |            |             |

## 7.4 Ağ ve İnternet

Bu menüdeki seçenekleri kullanarak TV'nizin ağ ayarlarını yapılandırabilirsiniz.

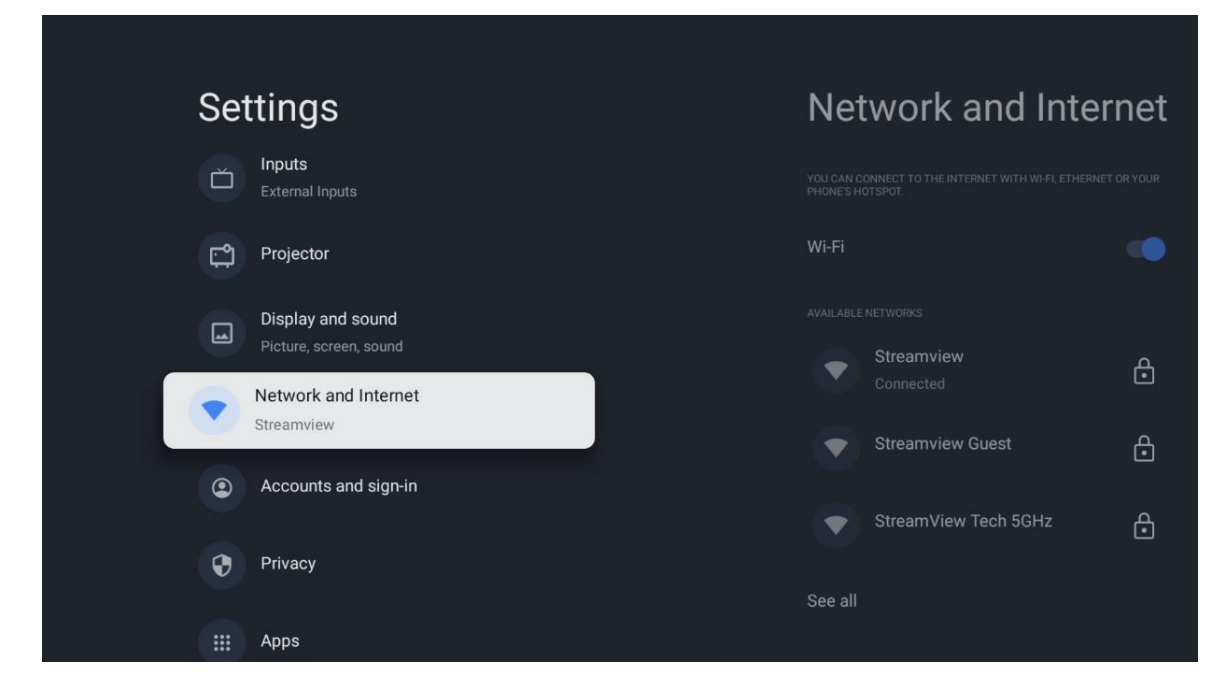

#### 7.4.1 Wi-Fi Açık/Kapalı

Kablosuz LAN (WLAN) işlevini açın veya kapatın.

#### 7.4.2 Kullanılabilir ağları seçin

Wi-Fi işlevi açıldığında, mevcut kablosuz ağlar listelenecektir. Tüm ağları görmek için Tümünü gör öğesini vurgulayın ve **OK düğmesine** basın. Birini seçin ve bağlanmak için **OK** tuşuna basın. Ağın parola korumalı olması durumunda, seçilen ağa bağlanmak için bir parola girmeniz istenebilir.

#### 7.4.3 Diğer seçenekler

Yeni ağ ekleyin: Gizli SSID'lere sahip ağlar ekleyin.

**Veri tasarrufu:** Daha az mobil veri kullanmak için video kalitesini otomatik olarak ayarlar. Ağ trafiğinizi izler ve sınırlar.

**Veri kullanımı ve uyarılar:** Günlük kullanılan veri miktarını gösterir ve veri uyarıları ayarlamanıza olanak tanır.

**Tarama her zaman kullanılabilir:** Wi-Fi işlevi kapalı olsa bile konum hizmetinin ve diğer uygulamaların ağları taramasına izin verebilirsiniz. Açmak ve kapatmak için OK düğmesine basın.

#### 7.4.4 Ethernet

**Bağlı / Bağlı değil:** Ethernet, IP ve MAC adresleri üzerinden internet bağlantısının durumunu görüntüler.

**Proxy ayarları:** Tarayıcı için manuel olarak bir HTTP proxy ayarlayın. Bu proxy diğer uygulamalar tarafından kullanılamayabilir.

IP ayarları: TV'nizin IP ayarlarını yapılandırın.

#### 7.4.5 Diğerleri

Ağ gizlilik politikası: Ağ gizlilik politikası hakkında bilgi edinin ve kabul edin veya reddedin.

#### Uyandırma yapılandırmaları:

WoW: Wake on WLAN işlevini açın ve kapatın. Bu işlev, TV'nizi kablosuz ağ üzerinden açmanıza veya uyandırmanıza olanak tanır.

WoL: Wake on LAN işlevini açın ve kapatın. Bu işlev, TV'nizi ağ üzerinden açmanıza veya uyandırmanıza olanak tanır.

#### 7.5 Hesaplar ve oturum açma

**Google TV hesabı:** Bu seçenek, Google hesabınızda oturum açtıysanız kullanılabilir. Hesap tercihlerinizi kilitleyebilir, veri senkronizasyon tercihlerinizi yapılandırabilir, ödemelerinizi ve satın alımlarınızı yönetebilir, Google Asistan ayarlarını yapabilir, Yalnızca Uygulamalar modunu etkinleştirebilir ve hesabı TV'nizden kaldırabilirsiniz.

Hesap ekleyin: Oturum açarak yeni bir hesap ekleyin.

Settings

Projector

Display and sound

Potwork and Internet

Steamwiew

Context and sign-in

Context and sign-in

Context and sign-in

Context and sign-in

Context and sign-in

Context and sign-in

Context and sign-in

Context and sign-in

Context and sign-in

Context and sign-in

Context and sign-in

Context and sign-in

Context and sign-in

Context and sign-in

Context and sign-in

Context and sign-in

Context and sign-in

Context and sign-in

Context and sign-in

Context and sign-in

Context and sign-in

Context and sign-in

Context and sign-in

Context and sign-in

Context and sign-in

Context and sign-in

Context and sign-in

Context and sign-in

Context and sign-in

Context and sign-in

Context and sign-in

Context and sign-in

Context and sign-in

Context and sign-in

Context and sign-in

Context and sign-in

Context and sign-in

Context and sign-in

Context and sign-in

Context and sign-in

Context and sign-in

Context and sign-in

Context and sign-in

Context and sign-in

Context and sign-in

Context and sign-in

Context and sign-in
</

#### Çocuk ekleyin: Ebeveyn korumalı çocuk dostu bir hesap ekleyin.

#### 7.6 Gizlilik

Gizlilik ayarlarınızı ve uygulama izinlerinizi değiştirin ve ayarlayın.

| Settings                                    | Privacy               |
|---------------------------------------------|-----------------------|
| Display and sound<br>Picture, screen, sound |                       |
| Network and Internet<br>Streamview          | Location              |
| Accounts and sign-in                        | Usage & diagnostics   |
| Privacy                                     | Ads                   |
| ## Apps                                     |                       |
|                                             | Google Assistant      |
| C System                                    | Payment and purchases |
| + Accessibility                             |                       |

#### Cihaz ayarları:

- **Konum:** Google'ın Wi-Fi'nize göre konum verilerini toplayıp toplamayacağını seçin. Google'a konumunuzu sağlamanız önemlidir çünkü birçok uygulamanın yüklenmesi Coğrafi konuma bağlıdır. Belirli akış uygulamalarının yüklenmesi yalnızca Coğrafi konum kurallarına göre mümkündür.

- Kullanım ve teşhis: Tanılama bilgilerini otomatik olarak Google'a gönderin.

- **Reklamlar:** Google'ın kullanım verilerini ve tanılamaları toplamasına ve size kişiselleştirilmiş reklamlar sunmasına izin verilip verilmediğini seçin.

#### Hesap ayarları:

- **Google Asistan:** Etkin hesabınızı seçin, izinleri görüntüleyin, arama sonuçlarına hangi uygulamaların dahil edileceğini seçin, güvenli arama filtresini etkinleştirin ve açık kaynak lisanslarını görüntüleyin.

- Ödeme ve satın alımlar: Google Ödeme ve Satın Alma ayarlarını kurun.

#### Uygulama ayarları:

- Özel uygulama erişimi: Hangi uygulamaların bilgilerinize erişebileceğini ve özel erişime sahip olabileceğini seçin.

- **Güvenlik ve kısıtlamalar:** Google Play Store dışındaki kaynaklardan uygulamaların yüklenmesine izin vermek veya kısıtlamak için bu menüdeki seçenekleri kullanabilirsiniz. Seçenekleri, projektörünüzün ciddi sorunlara neden olabilecek uygulamaların yüklenmesine izin vermeyecek veya buna karşı uyaracak şekilde ayarlayın.

## 7.6 Uygulamalar

Projektörünüzde yüklü uygulamaları yönetmek için bu Menüdeki seçenekleri kullanın.

| Se | ttings                             | Ap    | ops                   |
|----|------------------------------------|-------|-----------------------|
| ۲  | Network and Internet<br>Streamview | See a | ill apps              |
| ٢  | Accounts and sign-in               |       | sions                 |
| Ŷ  | Privacy                            | Mana  | age updates           |
|    | Apps                               | App ( | permissions           |
|    | System                             | Spec  | ial app access        |
| Ť  | Accessibility                      | Secu  | rity and restrictions |
| (î | Remotes and accessories            |       |                       |

Son açılan uygulamalar: Son açılan uygulamalar burada görüntülenir.

**Tüm uygulamaları gör:** Thomson PG35B cihazınızda yüklü tüm uygulamaların kapsamlı bir listesini görüntülemek için Tüm uygulamaları gör öğesini seçin ve **Tamam** düğmesine basın. Ayrıca her bir Uygulamanın kapladığı depolama alanını da görebilirsiniz. Buradan Uygulama sürümlerini kontrol edebilir, çalışmalarını başlatabilir veya durdurmaya zorlayabilir, indirilen Uygulamaları kaldırabilir, izinleri kontrol edebilir ve bunları açıp kapatabilir, bildirimleri yönetebilir, verileri ve önbelleği temizleyebilir ve çok daha fazlasını yapabilirsiniz. Mevcut seçeneklere erişmek için bir Uygulamayı vurgulayıp **Tamam**'a basmanız yeterlidir.

İzinler: Uygulamaların izinlerini ve diğer bazı özelliklerini yönetin.

- **Uygulama izinleri:** Uygulamalar izin türü kategorisine göre sıralanacaktır. Bu kategorilerdeki uygulamalar için izinleri etkinleştirebilir/devre dışı bırakabilirsiniz.

- Özel uygulama erişimi: Uygulama özelliklerini ve özel izinleri yapılandırın.

- **Güvenlik ve kısıtlamalar:** Bu menüdeki seçenekleri kullanarak Google Play Store dışındaki kaynaklardan uygulama yüklenmesine izin verebilir veya kısıtlayabilirsiniz. Projektörü, zarar verebilecek uygulamaları yüklemeden önce izin vermeyecek veya uyaracak şekilde ayarlayın.

#### 7.7 Sistem

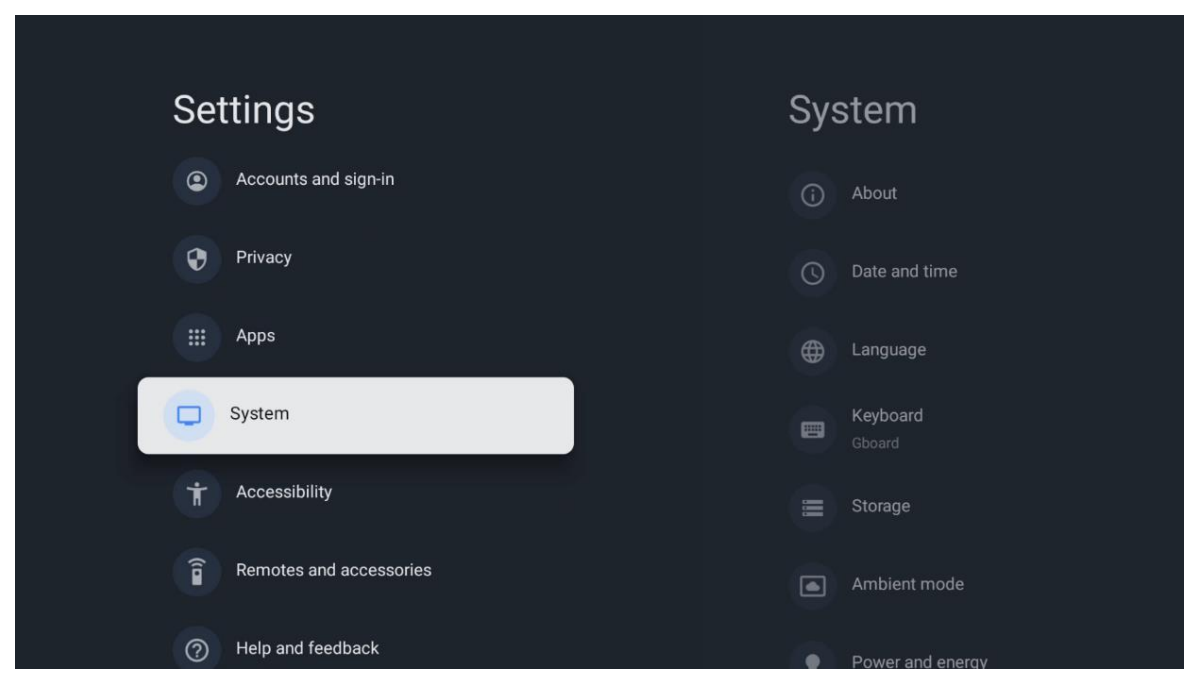

## 7.7.1 Hakkında

Burada projektörünüzle ilgili donanım ve yazılım bilgilerinin yanı sıra Android işletim sistemi ve Netflix ESN sürümünü bulabilirsiniz.

- **Sistem güncellemesi:** Projektörünüz için bir yazılım güncellemesi olup olmadığını kontrol etmek için bu Menü seçeneğini seçin ve uzaktan kumandanızdaki **OK** düğmesine basın.
- **Cihaz** adı: Projektörünüzün adını değiştirmek veya özelleştirilmiş bir ad atamak için bu Menü seçeneğini seçin ve uzaktan kumandanızda **OK** düğmesine basın. Bu önemlidir çünkü projektörünüzün ağınızda veya Google Cast işlevini gerçekleştirirken doğru şekilde tanımlanması gerekir.
- **Sıfırla:** Projektörünüzü fabrika ayarlarına sıfırlamak ve yeniden yüklemek için bu Menü seçeneğini seçin.
- **Durum:** Bu Menüde projektörünüzün IP adresi, MAC adresi, Bluetooth adresi, Seri numarası ve Çalışma Süresi gibi donanım bilgilerini bulabilirsiniz.

- Yasal bilgiler: Bu menüde projektörünüzün Yasal bilgilerini bulabilirsiniz.
- Model: Projektörünüzün modelini gösterir.
- Android TV İşletim Sistemi sürümü: Projektörünüzde hangi işletim sistemi sürümünün yüklü olduğunu gösterir.
- Android TV OS güvenlik yaması seviyesi: Projektörünüzde yüklü olan güvenlik yamasının tarihini gösterir.

| About                                                   |
|---------------------------------------------------------|
| System update                                           |
| Device name<br>Thomson Sirius PG558                     |
| Reset                                                   |
| Status<br>Network, serial numbers and other information |
| Legal information                                       |
| Model<br>Thomson Sirius PG55B                           |
| Android TV OS version                                   |

#### 7.7.2 Tarih ve saat

Projektörünüzde tarih ve saati ayarlayın. Bu verilerin ağ üzerinden otomatik olarak güncellenmesini sağlayabilirsiniz. Bunları ortamınıza ve tercihlerinize göre ayarlayın. Tarihi veya saati manuel olarak değiştirmek istiyorsanız Otomatik tarih ve Saat seçeneğini devre dışı bırakın. Ardından tarih, saat, saat dilimi ve saat biçimi seçeneklerini ayarlayın.

| Date and time                                                                       | Automatic date & time                                      |
|-------------------------------------------------------------------------------------|------------------------------------------------------------|
| Use network-provided time<br>Set date<br>16 June 2025                               | <ul> <li>Use network-provided time</li> <li>Off</li> </ul> |
| Set time<br>16:34<br><b>Set time zone</b><br>GMT+02:00 Central European Summer Time |                                                            |
| Use 24-hour format                                                                  |                                                            |

#### 7.7.3 Dil

Projektörünüzün Menü dilini ayarlayın.

| System           | Language                                     |
|------------------|----------------------------------------------|
| (i) About        | O English (Australia)                        |
| O Date and time  | English (Canada)                             |
| C Language       | C English (India)                            |
| Gboard Gboard    | <ul> <li>English (United Kingdom)</li> </ul> |
| 🗮 Storage        | C English (United States)                    |
| Ambient mode     | 🔵 Español (España)                           |
| Power and energy | C Español (Estados Unidos)                   |

## 7.7.4 Klavye

Sanal klavye türünüzü seçin ve klavye ayarlarını yönetin.

| Keyboard                   | Current keyboard |
|----------------------------|------------------|
| Current keyboard<br>Gboard | Gboard           |
| Gboard Settings            |                  |
| Manage keyboards           |                  |
|                            |                  |
|                            |                  |
|                            |                  |
|                            |                  |

#### 7.7.5 Depolama

Projektörün ve varsa bağlı cihazların toplam depolama alanı durumu burada görüntülenir. Ayrıntılı kullanım bilgilerini görüntülemek için Dahili depolama bölümü veya Harici depolama bağlı cihazı vurgulayın ve **OK** düğmesine basın. Bağlı depolama aygıtlarının çıkarılması ve biçimlendirilmesi için seçenekler de görüntülenir.

| Storage                                       | Internal shared<br>storage |
|-----------------------------------------------|----------------------------|
| Internal shared storage<br>Total space: 24 GB | <b>Аррз</b><br>809 МВ      |
| Free up storage                               | Photos and videos<br>0 B   |
|                                               | Downloads                  |
|                                               | Cached data<br>27 MB       |
|                                               | <b>Misc.</b><br>283 kB     |

## 7.7.6 Ortam modu

Thomson PG35B'deki Ortam modu, kullanılmadığında projektör ekranını dijital fotoğraf çerçevesine veya sanal sanat ekranına dönüştüren bir özelliktir. Bu modu bu menü bölümünden manuel olarak başlatabilirsiniz.

- Kanallar: Ortam modunda gösterilecek fotoğraf veya görüntü kaynağını seçin.
- Daha fazla ayar:
  - Hava durumunu C veya F olarak görüntüleyin. Her iki derece sistemini de göstermeyi veya dereceleri gizlemeyi seçebilirsiniz.
  - Saati gösterin veya gizleyin.
  - Kişisel fotoğrafları ve Google Fotoğraflar ayarlarını yapın.
  - Slayt gösterisi hızını ayarlayın.

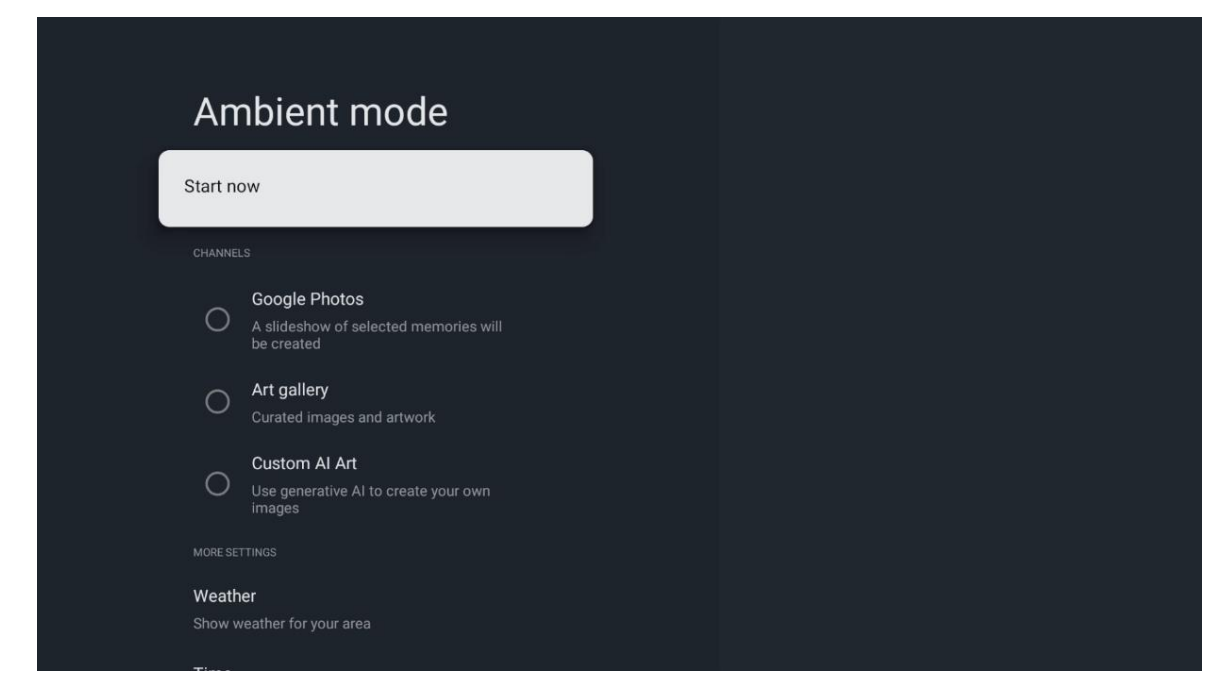

## 7.7.7 Güç ve enerji

**Açılış davranışı**: Projektörünüz açıldıktan sonra Google TV ana ekranını mı yoksa son kullanılan giriş kaynağını mı görmek istediğinizi seçin.

Güç ve enerji: Projektörün kendini otomatik olarak kapatacağı hareketsizlik süresini ayarlayın.

Güç:

- **Uyku süresi:** Projektörün otomatik olarak kapanacağı ve bekleme moduna geçeceği bir süre ayarlayın.
- Görüntü kapalı: Bu seçeneği seçin ve ekranı kapatmak için OK düğmesine basın. Ekranı tekrar açmak için uzaktan kumanda veya projektör üzerindeki herhangi bir düğmeye basın. Yansıtılan ekran kapalıyken, uzaktan kumanda ile Ses +/-, Sessiz ve Bekleme gibi temel işlemleri gerçekleştirmeye devam edebilirsiniz. Bu işlevler projektörün Açma/Kapama işleminden bağımsız olarak çalışır.
- Kapatma Zamanlayıcısı: Projektörün otomatik olarak kapanacağı bir süre ayarlayın.
- **Otomatik uyku:** Projektörün hangi hareketsizlik süresinden sonra otomatik olarak bekleme moduna geçeceğini ayarlayın.

#### Zamanlayıcı:

- **Güç açık zaman tipi**: Projektörünüzü kendi kendine açılacak şekilde ayarlayın. Bir güç açma zamanlayıcısı ayarlayabilmek için bu seçeneği Açık veya Bir kez olarak ayarlayın, devre dışı bırakmak için Kapalı olarak ayarlayın. Bir kez olarak ayarlanırsa, projektör Otomatik Açılma Zamanı işlevinde tanımladığınız zamanda yalnızca bir kez açılacaktır.
- **Otomatik açılma zamanı:** Güç Açılma Zamanı Türü etkinleştirilmişse kullanılabilir. Yön düğmelerini kullanarak projektörünüzün bekleme modunu kapatması için istediğiniz zamanı ayarlayın ve ayarlanan zamanı kaydetmek için **OK** düğmesine basın.
- **Kapanma zamanı türü:** Projektörünüzü kendi kendine kapanacak şekilde ayarlayın. Bir güç kapatma zamanlayıcısı ayarlayabilmek için bu seçeneği Açık veya Bir kez olarak ayarlayın, devre dışı bırakmak için Kapalı olarak ayarlayın. Bir kez olarak ayarlanırsa,

projektör Otomatik Kapanma Zamanı işlevinde tanımladığınız zamanda yalnızca bir kez kapanacaktır.

• **Otomatik kapanma zamanı:** Güç Kapatma Süresi Tipi etkinleştirilmişse kullanılabilir. Yön düğmelerini kullanarak projektörünüzün bekleme moduna geçmesi için istediğiniz süreyi ayarlayın ve ayarlanan süreyi kaydetmek için **OK** düğmesine basın.

| Power and energy   | Power-on behaviour    |
|--------------------|-----------------------|
| Power-on behaviour | Google TV home screen |
| Power and energy   | C Last used input     |
| Power              |                       |
| () Timer           |                       |
|                    |                       |
|                    |                       |
|                    |                       |

## 7.7.8 Yayınlama

Thomson PG35B cihazınızla aynı ağda bulunan mobil cihazdan Google Cast işlevini çalıştırırken, projektörünüz bir Google Cast cihazı olarak tanınacak ve Google Asistan ve diğer hizmetlerin projektörünüzü uyandırmasına ve bağlı Google Cast cihazlarına yanıt vermesine olanak sağlayacaktır. Mobil cihazlarınızdan projektörünüze içerik veya yerel multimedya içeriği akışı yapmak mümkün olacaktır.

Google Cast kullanılabilirliği için tercihinizi seçin. Üç seçeneğiniz vardır:

**Her zaman** - projektörünüz bu özelliği destekleyen diğer cihazlar tarafından her zaman görünür olacaktır (bekleme modunda ve ekran kapalı olsa bile).

Yayın sırasında - Projektörünüz yalnızca Google Cast işlevini kullanırken görünür olacaktır.

Asla - Projektörünüz diğer cihazlar tarafından görülmeyecektir.

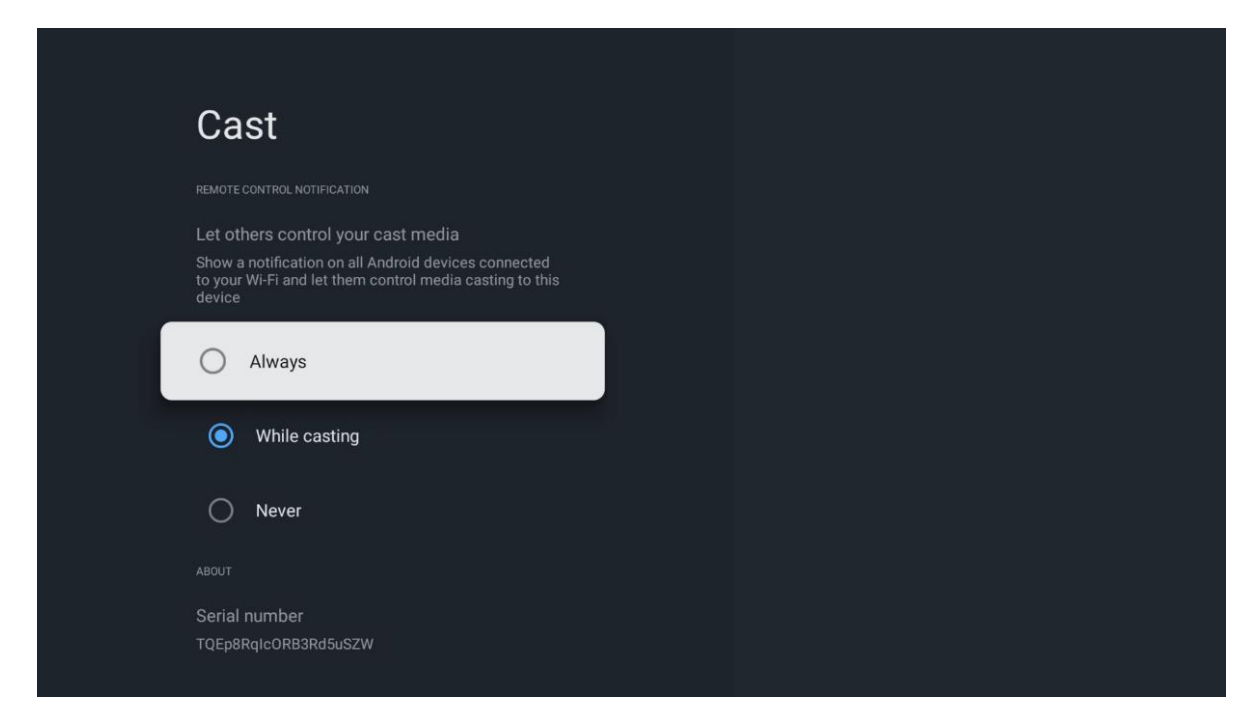

## 7.7.9 Google

Herhangi bir sistem hizmeti güncellemesi olup olmadığını kontrol edin.

#### 7.7.10 Sistem sesleri

Sistem seslerini etkinleştirin veya devre dışı bırakın.

#### 7.7.11 Yeniden Başlat

Projektörünüzü yeniden başlatın.

#### 7.8 Erişilebilirlik

Altyazıları açın/kapatın, dillerini ve metin boyutlarını ayarlayın ve bir altyazı stili seçin. Yüksek kontrastlı metni etkinleştirin veya devre dışı bırakın.

Google'ın Metin okuma işlevini etkinleştirin veya devre dışı bırakın. Bu işlev, ekranınızda görüntülenen metni otomatik olarak seslendirir. Görme sorunları olan kişiler için yararlı bir işlevdir. Bu menü bölümünde konuşma hızı ve varsayılan dil gibi Metinden konuşmaya ayarlarını yapabilirsiniz.

| Settings                | Accessibility          |
|-------------------------|------------------------|
| 😯 Privacy               | SCREEN READERS         |
| III Apps                | Off                    |
| System                  | Text to speech         |
| Accessibility           | Accessibility shortcut |
| Remotes and accessories | Switch Access          |
| Help and feedback       |                        |
|                         | Captions               |

#### 7.9 Kumandalar ve aksesuarlar

Soundbar, kulaklık, Bluetooth hoparlör, fare ve klavye veya oyun kumandası gibi Bluetooth cihazlarınızı Thomson PG35B cihazınıza bağlayın.

- Bağlamak istediğiniz cihazı eşleştirme moduna ayarlayın.
- Eşleştirme modundaki Bluetooth cihazlarını aramaya başlamak için Eşleştirme aksesuarı Menü seçeneğini seçin ve uzaktan kumandadaki **OK** düğmesine basın.
- Mevcut cihazlar tanınacak ve bir listede görüntülenecektir.
- Listeden istediğiniz cihazı seçin ve projektörle eşleştirme işlemini başlatmak için OK düğmesine basın.
- Eşleştirme işlemi tamamlandığında, Bluetooth bağlantılı cihazlar aksesuarları altında listelenecektir.

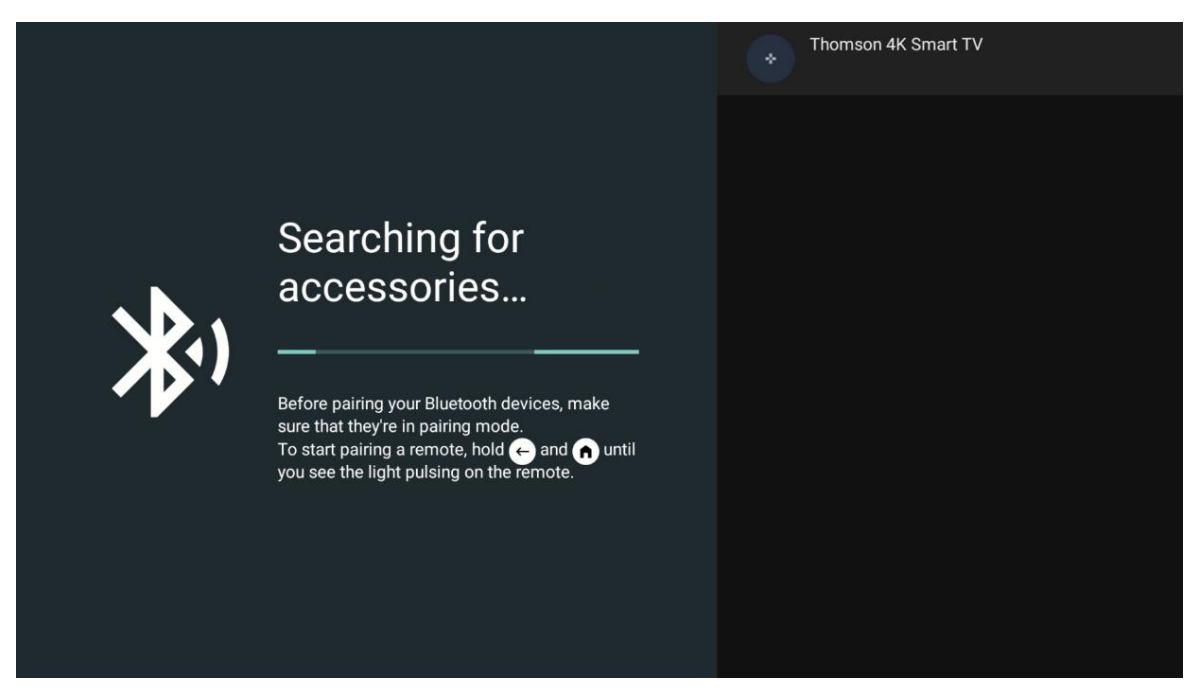

## 8. Multimedya Oynatma (MMP)

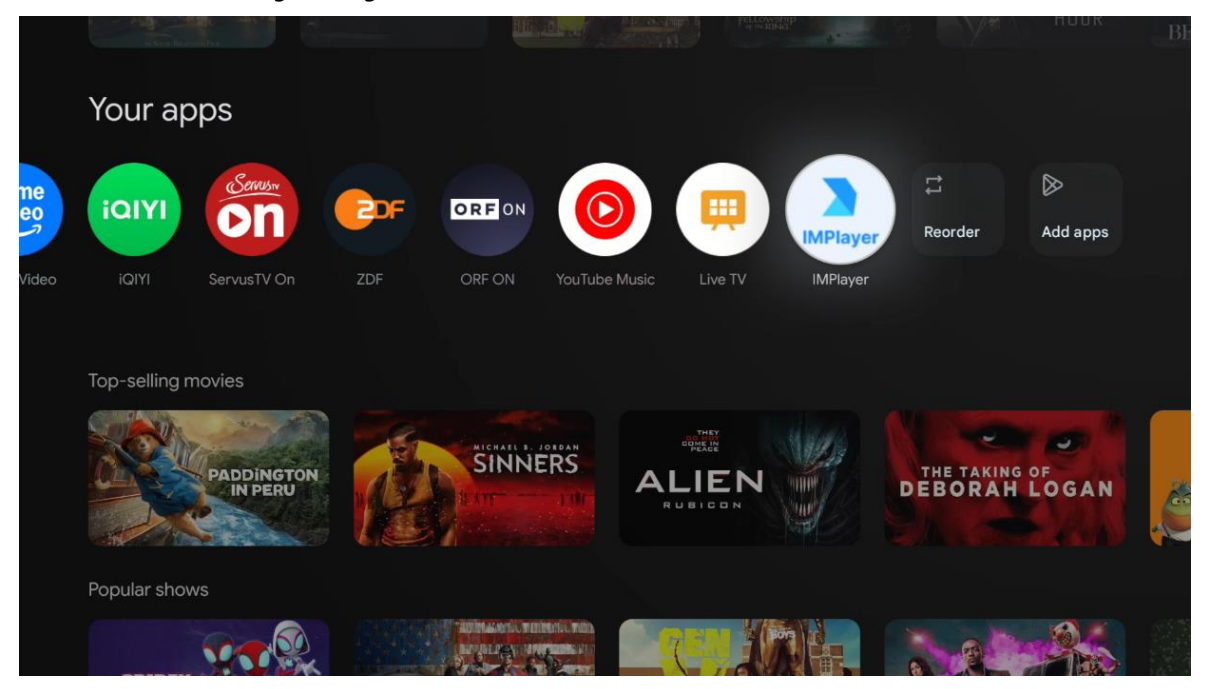

#### Harici USB depolama aygıtlarının çalıştırılması

Thomson PG35B projektörün USB-A bağlantı noktasına harici bir USB sürücü (USB flash sürücü veya harici sabit disk sürücüsü) bağlayın.

USB depolama aygıtına bağlandığınızda, seçenekleri görüntülemek için düğmeye basın. Depolama aygıtında depolanan multimedya içeriğini oynatabilir veya Thomson PG35B projektörün dahili depolama kapasitesini genişletebilirsiniz.

#### Harici depolama aygıtından multimedya dosyalarının oynatılması

Bir multimedya oynatıcı uygulaması indirin. Yüklü uygulamayı başlatın ve oynatmak istediğiniz dosyayı seçin.

#### Thomson PG35B projektörün dahili depolama kapasitesini genişletin:

USB depolama cihazını bağladıktan sonra, uzaktan kumanda üzerindeki Ana Sayfa düğmesine basın>>Ayarlar simgesini seçin>>Uygun USB flash sürücü bildirimini seçin [Kurulum için seçin]>>"Cihaz depolama alanı olarak ayarla" seçeneğini seçin ve ekrandaki talimatları izleyin.

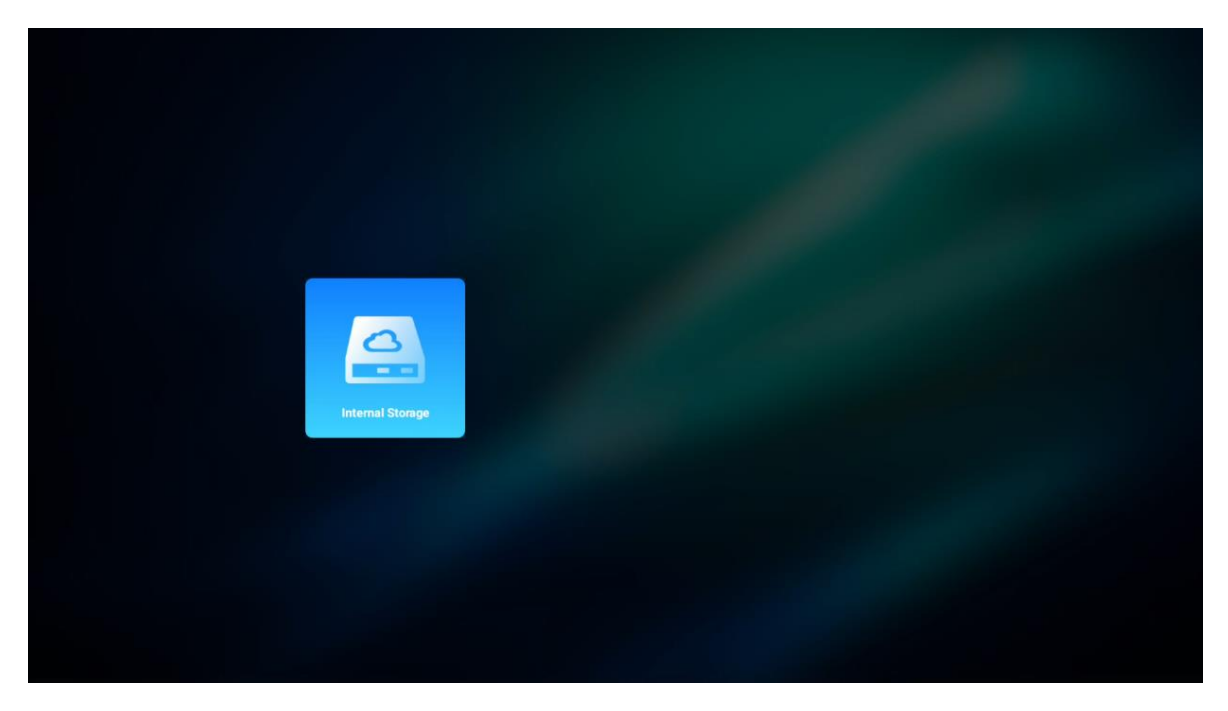

Aynı prosedürü Ayarlar menüsü üzerinden de gerçekleştirebilirsiniz. Ayarlar / Sistem / Bellek / Veri taşıyıcı / Sil ve cihaz belleği olarak biçimlendir.

Not: Bağlı USB depolama aygıtı FAT32 veya exFAT olarak biçimlendirilmelidir.

## 9. Sorun Giderme

#### 1. Ses çıkışı yok

- a. Projektörün sesinin kapalı olup olmadığını kontrol edin. Eğer öyleyse, projektörün sesini açmak için [Sessiz] tuşuna tekrar basın.
- b. Projektör arayüzü "HDMI ARC" veya Bluetooth'un harici bir ses cihazına bağlı olup olmadığını kontrol edin.

#### 2. Görüntü çıkışı yok

- a. Projektörün arkasındaki [Güç] düğmesine basın. Projektör projeksiyon moduna başarıyla girerse güç gösterge ışığı yanacaktır.
- b. Güç adaptörünün belirtilen güç çıkışına sahip olduğundan emin olun.

#### 3. Ağ yok

- a. Gösterge paneli] üzerinden [Ayar]'a girin ve ağ seçeneğinden internet bağlantı durumunu kontrol edin.
- b. Ağ kablosunun projektör arayüzü "LAN "a doğru şekilde takıldığından emin olun.
- c. Yönlendiricinin doğru yapılandırıldığından emin olun.

#### 4. Bulanık Görüntü

- a. Projektörün odağını veya kilit taşı düzeltmesini ayarlayın.
- b. Projeksiyon mesafesinin projektörün etkin odak aralığında olduğundan emin olun.
- c. Mercek üzerindeki toz veya kiri bir üfleyici veya yumuşak kıllı bir fırça ile temizleyin.

#### 5. Dikdörtgen Olmayan Görüntü

- a. Çarpıklık düzeltme işlevi kullanılmıyorsa projektörü ekrana/duvara dik olarak yerleştirin.
- b. Görüntü şeklini ayarlamak için kilit taşı düzeltme işlevini kullanın.

#### 6. Otomatik kilit taşı düzeltme hatası

a. Projektörün ön cam kapağındaki ToF modülünün tıkalı veya lekeli olmadığından emin olun.

b. Projektörü projeksiyon yüzeyine dik olana kadar hareket ettirin ve tekrar deneyin.

#### 7. Otomatik odaklama hatası

- a. Projektörün ön cam kapağındaki ToF modülünün engellenmediğinden veya lekelenmediğinden emin olun.
- b. Projektör önerilen yansıtma mesafesine gelene kadar projektörü ileri geri hareket ettirin.

#### 8. Uzaktan kumanda yanıt vermiyor

- a. Pillerin doğru takıldığından ve boşalmadığından emin olun.
- b. Projektörünüz ile uzaktan kumanda arasındaki tüm engelleri kaldırın.
- c. Uzaktan kumandanın Bluetooth aracılığıyla projektörle başarıyla eşleştirildiğinden emin olun.
- Hiçbir düğmenin basılı veya takılı olmadığından emin olun ve güç göstergesinin hala açık olup olmadığını kontrol edin. Evet ise, lütfen müşteri desteği veya yerel servis merkezi ile iletişime geçin.

#### 9. Bluetooth cihazlarını bağlayın

Ayarlar]'a girin, Bluetooth cihaz listesini kontrol etmek için [Bluetooth] seçeneğini açın ve cihazı bağlayın.

#### 10. Projektör açılamıyor

Dahili pil biterse projektör koruma moduna girecektir. Bu durumda, projektörün güç kaynağına bağlı olduğundan emin olun ve ardından projektörü açmak için projektör veya uzaktan kumanda üzerindeki güç düğmesini 3 saniye basılı tutun. Diğer durumlarda, lütfen müşteri desteği veya yerel servis merkezi ile iletişime geçin.

#### 11. Diğerleri

Lütfen https://tv.mythomson.com/Support/ adresinden bizimle iletişime geçmekten çekinmeyin.

\* Herhangi bir riskten kaçınmak için lütfen aksesuarlarımızı kullanın.

## 10. Avrupa Ajansı Bilgileri

Şirket Streamview GmbH

Adres Franz-Josefs-Kai 1, 1010 Viyana, Avusturya, contact@streamview.com

#### 10.1 Lisanslar

Değişikliklere tabidir. Sürekli araştırma ve geliştirme sonucunda ürünlerin teknik özellikleri, tasarımı ve görünümü değişebilir. İndirme hızının internet bağlantınıza bağlı olduğunu ve bazı uygulamaların tüm ülkelerde kullanılamayabileceğini lütfen unutmayın. Akış hizmetleri için üyelik gerekebilir. Google TV, bu cihazın yazılım deneyiminin adıdır ve Google LLC'nin ticari markasıdır. Google, YouTube, Google Cast ve YouTube Music, Google LLC'nin ticari markalarıdır. Google Asistan belirli dillerde ve ülkelerde kullanılamaz. Hizmetlerin kullanılabilirliği ülkeye ve dile göre değişir. Netflix, Netflix, Inc. şirketinin tescilli ticari markasıdır. Netflix yayın üyeliği gereklidir. Netflix belirli ülkelerde kullanılabilir. Daha fazla bilgi için www.netflix.com adresini ziyaret edebilirsiniz. Apple TV, Apple Inc. şirketinin ABD'de ve diğer ülke ve bölgelerde tescilli ticari markasıdır. Wi-Fi, Wi-Fi Alliance®'ın tescilli ticari markasıdır. Bluetooth® kelime işareti ve logoları, Bluetooth SIG, Inc. tarafından sahip olunan tescilli ticari markalardır ve bu markalarını her türlü kullanımı lisans kapsamındadır. HDMI ve HDMI High-Definition Multimedia Interface terimleri ve HDMI logosu, HDMI Licensing Administrator, Inc. şirketinin Amerika Birleşik Devletleri ve diğer ülkelerdeki ticari markaları veya tescilli markalarıdır. Dolby, Dolby Vision, Dolby Atmos, Dolby Audio ve çift D sembolü Dolby Laboratories Licensing Corporation'ın ticari

markalarıdır. Dolby Laboratories lisansı altında üretilmiştir. Gizli yayınlanmamış çalışmalar. Telif C 2012-2025 Hakkı Dolby Laboratories. Disney+ aboneliği gereklidir, https://www.disneyplus.com adresindeki kosullara bakın. ©2025 Disney ve ilgili kuruluşları. ©2025 Amazon.com, Inc. veya bağlı kuruluşları. Amazon, Prime Video ve ilgili tüm markalar Amazon.com, Inc. veya bağlı kuruluşlarının ticari markalarıdır. Amazon Prime üyeliği veya Prime Video ücretleri geçerlidir. Ayrıntılar için primevideo.com/terms adresine bakın. Burada atıfta bulunulan diğer tüm ürünler, hizmetler, şirketler, ticari markalar, ticari veya ürün adı ve logoları ilgili sahiplerinin mülkiyetindedir. Tüm hakları saklıdır. ©2025 StreamView GmbH, Franz-Josefs-Kai 1, 1010 Viyana, Avusturya. Bu ürün StreamView GmbH'nin sorumluluğu altında üretilmiş ve satılmıstır. THOMSON ve THOMSON logosu StreamView GmbH tarafından kullanılan ticari markalardır - daha fazla bilgi için www.thomson-brand.com. Veri Koruma: Uygulama sağlayıcıları ve hizmet sağlayıcıları, bu cihaz, sistem ve uygulama yazılımı ve çevre birimleri hakkındaki teknik bilgiler dahil ancak bunlarla sınırlı olmamak üzere teknik verileri ve ilgili bilgileri toplayabilir ve kullanabilir. Uygulama sağlayıcıları ve hizmet sağlayıcıları bu bilgileri ürünleri geliştirmek veya sizi kişisel olarak tanımlamayan hizmetler veya teknolojiler sağlamak için kullanabilir. Ayrıca, cihazda halihazırda bulunan veya ürünü satın aldıktan sonra sizin tarafınızdan yüklenen bazı üçüncü taraf hizmetleri, kişisel verilerinizi içeren bir kayıt talep edebilir. Bazı hizmetler, ek uyarılar sağlamadan bile kişisel verileri toplayabilir. StreamView, üçüncü taraf hizmetler tarafından olası bir veri koruma ihlalinden sorumlu tutulamaz.

# ●● **Dolby** Vision · Atmos